## **Instruction Manual**

### Measuring & Monitoring System Controller EVM-302 / EVM-308 Sensor SM-10 / SM-30

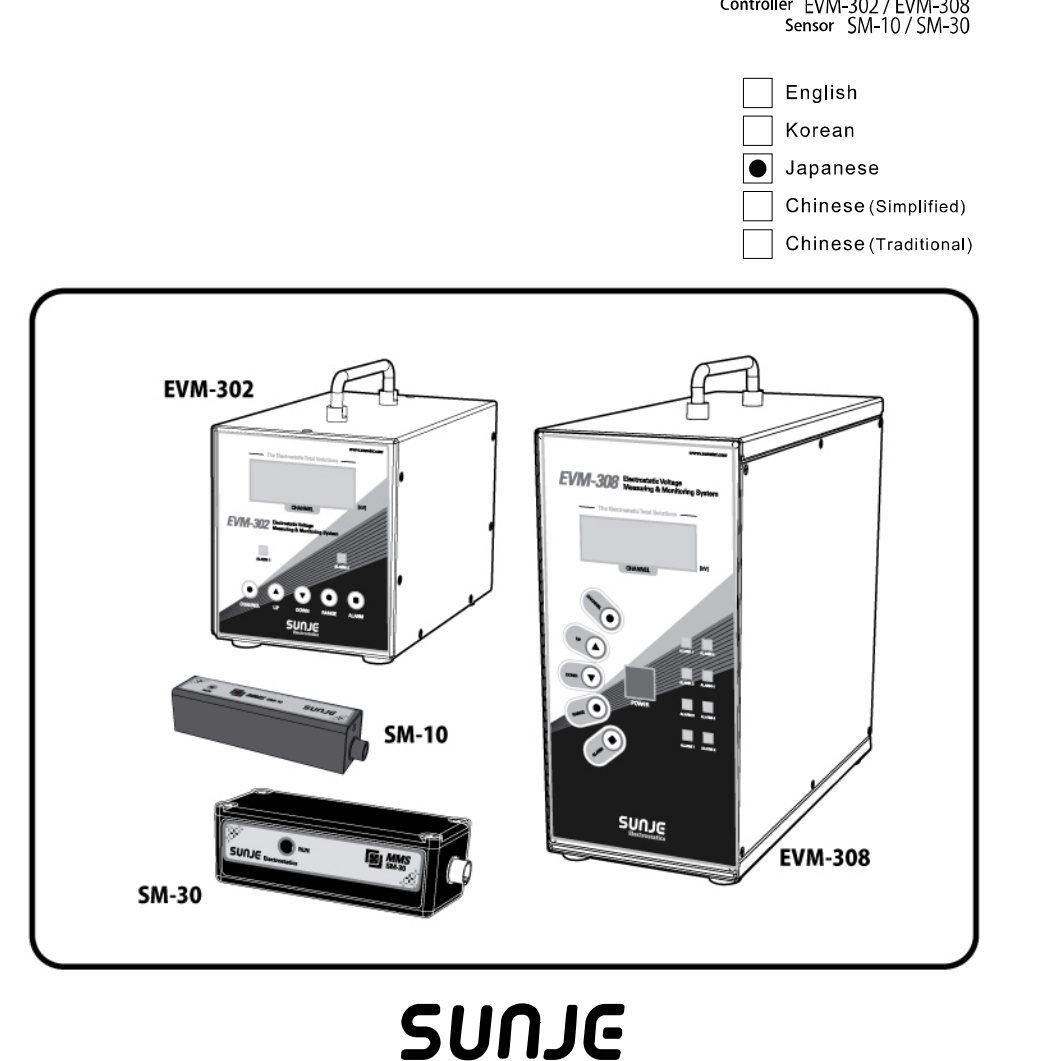

Electrostatics

#### INDEX

| 1.                     | ご使用前に必ずお読みください                                | 3                    |
|------------------------|-----------------------------------------------|----------------------|
| 2.                     | 主要特徵                                          | 5                    |
| 3.                     | 各部の名称                                         | 6                    |
| 4.                     | 設置方法                                          | 11                   |
| 5.                     | 設定方法                                          | 15                   |
| 6. I                   | EVM(Electrostatic Voltage Monitor) Software   | 28                   |
| 7.                     | EMS(Electrostatic Monitoring System) Software | 34                   |
|                        |                                               |                      |
| 8.                     | 仕様                                            | 48                   |
| 8.<br>9.               | 仕様<br>部品構成                                    | 48<br>50             |
| 8.<br>9.<br>10.        | 仕様                                            | 48<br>50<br>52       |
| 8.<br>9.<br>10.<br>11. | 仕様                                            | 48<br>50<br>52<br>54 |

#### 1. ご使用前に必ずお読みください

- 本装置は一般産業用電子機械として設計・開発されました。
- 製品の取扱いにつきましては、付属の取扱説明書を良くお読みになりお取扱ください。
- 取扱説明書はすぐに確認できる場所に保管してください。
- 取扱説明書の使用方法および注意事項を遵守し正しくご使用ください。
- 万一、無理な方法で使用されるなどして起きた事故等につきましては弊社は責任を負いかねます。

#### 1.1 安全の為の注意事項

- WARNING 該当する内容を遵守しない場合は、重大事故に繋がる可能性がありますので十分ご注意ください。
- **CAUTION** 該当する内容を遵守しない場合は、ケガや物的損害に繋がる可能性がありますので十分ご 注意ください。
  - ATTENTION 該当する内容を遵守しない場合は、軽症または物的損害に繋がる可能性がありますので十分ご注意ください。

#### 1.2 安全の為の注意事項

## 

- G ■発火性物質や引火性物質などと同じ場所で使用しないでください。
   本装置は防爆型ではありません。
  - 装置の取付けの際には、確実に固定されているか十分に確認してください。
     転倒、落下、異常動作など事故につながる可能性があります。
- 装置に水が掛からないよう注意してください。
   動作異常による感電・火災の原因となる可能性があります。
- メンテナンスの際には必ず装置の電源を切ってから行ってください。
   感電の危険があります。
- 本装置の改造は絶対行わないでください。予想外の事故が起こる恐れがあります。
- ▲ CAUTION 

  ▲ 決められた使用方法以外の用途で使用しないでください。使用範囲以外の用途で使用されますと、製品の故障や寿命を縮める原因など予想外の問題が起きる可能性があります。
  - 装置の電源ケーブルおよび通信ケーブルが損傷している場合は交換してください。
     交換せずにそのまま使用しますと漏電や通信不良による異常動作の原因となる可能性があります。
  - 各種配線の接続は取扱説明書をお読みになり、十分に確認した上で行ってください。
     接続を誤ると故障の原因となる可能性があります。
  - 配線後は、電源を印加させる前にケーブル類の接続に異常が無いか、
     もう一度ご確認ください。配線を誤ると故障の原因となる恐れがあります。

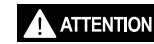

N ■ 装置の取付けの際には、周囲に最低限のスペースを空けて取付けてください。 スペースを空けずに取付けた場合は、 メンテナンス不良などによる故障の原因となる恐れがあります。

■ 装置を廃棄する際には、産業廃棄物として適切な廃棄処理をお願い致します。

#### 2. 主要特徴

EVM-302/308はLCD、 PDP、OLED、 半導体製造工程、部品組立て工程、印刷工程、フィルム工程など、 静電気が発生するすべてのところの静電電圧のモニターリングが可能です。

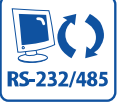

RS-232/RS-485を利用しPCとの通信 が可能。

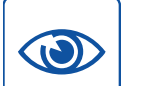

測定された電圧をリアルタイムで確 認可能。

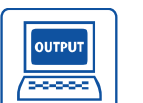

警告設定値以上の静電電圧発生時、 接点出力可能。

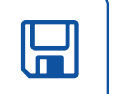

NON-CONTACT

PCに入力されたすべての情報の保存 及び出力が可能。

静電気を感知するセンサー(SM-10/30)

はコンパクトで、非接触形になって

おり、設置が簡単。

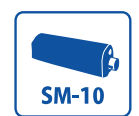

SM-10は近距離用静電圧測定センサーです。 (設置距離:10~100mm)

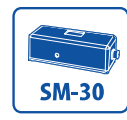

SM-30は遠距離用静電圧測定センサーです。 (設置距離:100~700mm)

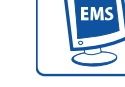

| RS-485ネットワークを構成し、最大             |
|---------------------------------|
| 1,024個の静電気モニターリングが可             |
| 能な。EMS(Electrostatic Monitoring |
| System)が構築できます。 (Option)        |

3. 各部の名称

3.1 Sensor

Attention 衝撃に敏感であるため、取扱の際にはお気をつけください。

1) SM-10

近距離用静電圧測定センサーです。(設置距離: 10~100mm)

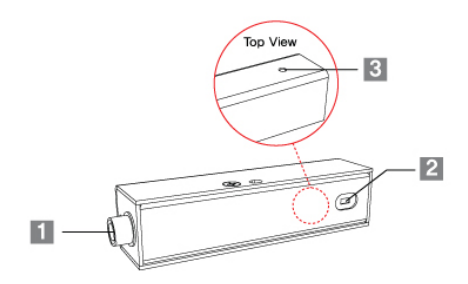

- 1. Controller Connector コントローラーと連結するコネクターです。
- 2. 静電圧感知部 帯電物の静電圧を測定するところです。
- 3. Run LED 正常動作時緑色LEDが点灯します。
- 2) SM-30 遠距離用静電圧測定センサーです。(設置距離:100~700mm)

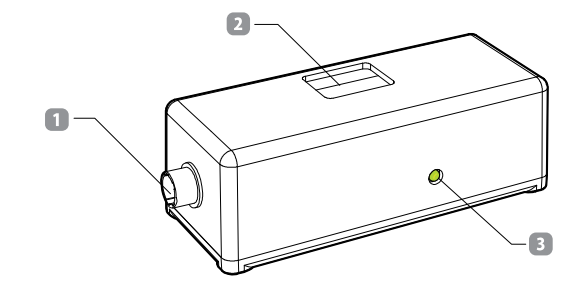

- 1. Controller Connector コントローラーと連結するコネクターです。
- 2. 静電圧感知部 帯電物の静電圧を測定するところです。
- 3. Run LED 正常動作時緑色LEDが点灯します。

#### 3.2 EVM-302

最大2つの静電圧測定センサーからの測定値をモニタリングできるコントローラです。

#### Front View

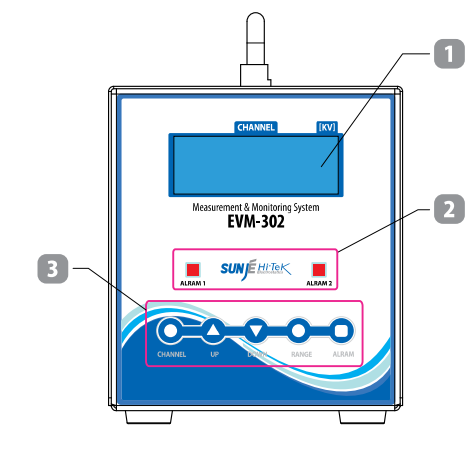

#### 1. LCD Display

静電圧測定センサーの設定及び測定値が表示される部分です。 各チャンネルの設定および測定モードを画面に表示します。

#### 2. Alarm LED

設定されたアラーム電圧より高い電圧が感知された場合はOnになり、設定された電圧より低い場合は Offになります。すなわち、アラーム発生時にはLEDがOnとなり、正常の電圧が検出されたらアラーム LEDはOffとなります。

#### 3. Button

<CHANNEL> Button

確認しようとするセンサーのチャンネルを選択します。

- <UP> / <DOWN> Button
   Channel、Alarm、Range 設定時、設定値の上下移動に使用する Button です。
- RANGE> Button

静電圧測定センサーの設置距離を設定する場合使用するButtonです。

Range昨日は広帯域モードだけ支援しますので、高精密モードを使用する場合Range機能は 使用できません。詳しい説明は18Pageの"5.4 Range 設定"項目を参考してください。

<ALARM> Button

各 Channel の Alarm Setting 時使用する Button です。 設定値以上の静電圧が測定された場合製品前面部の赤色 Alarm LED が点灯します。 詳しい説明は 17Page の"5.3 Alarm 設定"項目を参考してください。 Rear View

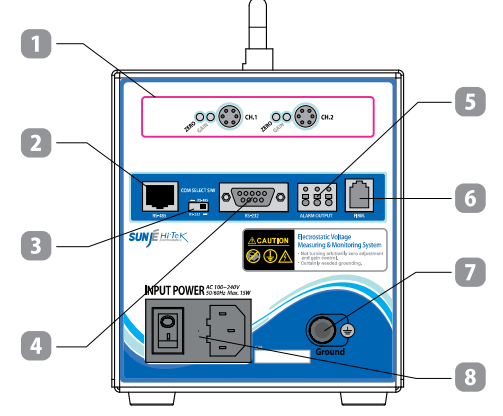

1. Sensor Connector (CH1~CH2)

・<Zero, Gain> 調整部: 各静電圧センサーに対する測定電圧の精度を設定する部分です。 使用者の使用環境に最適化され出庫します。

任意で調整された場合、測定された電圧の信頼度が保証できません。

- ・Sensor Connector (CH1~CH2)>: 静電圧測定センサーとコントローラーを連結するコネクターです。
   チャンネル番号が表示されている静電圧測定センサーをそれぞれのチャンネルに接続させてください。
   チャンネル番号が表示されている静電圧測定センサーを他のチャンネルに接続させた場合は
   測定値の信頼性が保証できません。
- 2. RS-485 Communication Port RS-485 通信機能を使用するための Port です。
- 3. Communication Select Switch 通信方式選択時使用する Switch です。
- 4. RS-232 Communication Port RS-232 通信機能を使用するための Port です。

#### 5. Alarm Output

アラーム発生時に接点で出力する端子です。Alarm の接点は 17Page の"5.3 Alarm 設定"項目を参考してください。

6. Firm

製品のファームウェアーのアップグレード時に使う端子です。

7. Ground

製品の接地端子です。基本提供されるGround Cableを使用して接地してください。 感電予防及び製品の性能、火災予防のため、必ず接地してください。

8. Power Input Connector

製品に電源を入力する端子です。 - AC100 ~ 240V, 50/60Hz - Fuse: 250V, 1A

#### 3.3 EVM-308

最大8つの静電圧測定センサーからの測定値をモニタリングできるコントローラです。

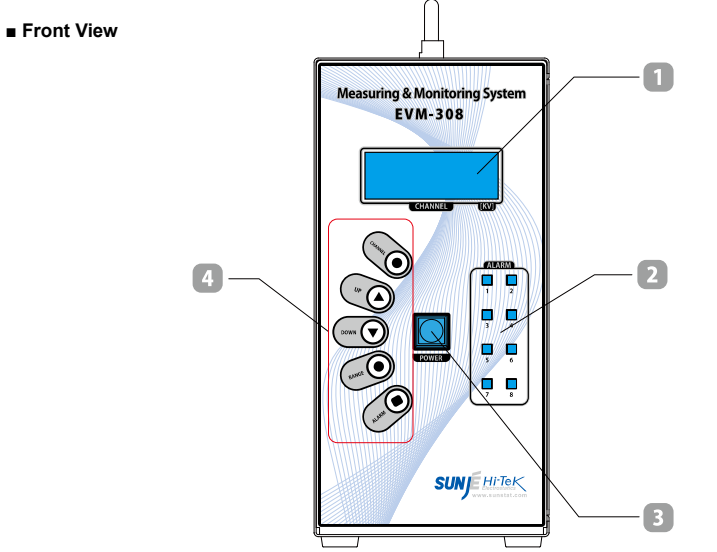

#### 1. LCD Display

静電圧測定センサーの設定及び測定値が表示される部分です。 各チャンネルの設定および測定モードを画面に表示します。

#### 2. Alarm LED

設定されたアラーム電圧より高い電圧が感知された場合はOnになり、設定された電圧より低い場合は Offになります。すなわち、アラーム発生時にはLEDがOnとなり、正常の電圧が検出されたらアラーム LEDはOffとなります。

#### 3. Power Button

< Power>Buttonを押せば製品が動作します。

製品の動作を止めたい時は前面部の<Power>Buttonを開く3秒間押してください。

#### 4. Button

</l>

 CHANNEL> Button

確認しようとするセンサーのチャンネルを選択します。

#### <UP> / <DOWN> Button

Channel、Alarm、Range 設定時、設定値の上下移動に使用する Button です。

#### RANGE> Button

静電圧測定センサーの設置距離を設定する場合使用するButtonです。

Range昨日は広帯域モードだけ支援しますので、高精密モードを使用する場合Range機能は 使用できません。詳しい説明は18Pageの"5.4 Range 設定"項目を参考してください。

#### • <ALARM> Button

各 Channel の Alarm Setting 時使用する Button です。 設定値以上の静電圧が測定された場合製品前面部の赤色 Alarm LED が点灯します。 詳しい説明は 17Page の"5.3 Alarm 設定"項目を参考してください。

SunJe Hi-Tek Co., Ltd

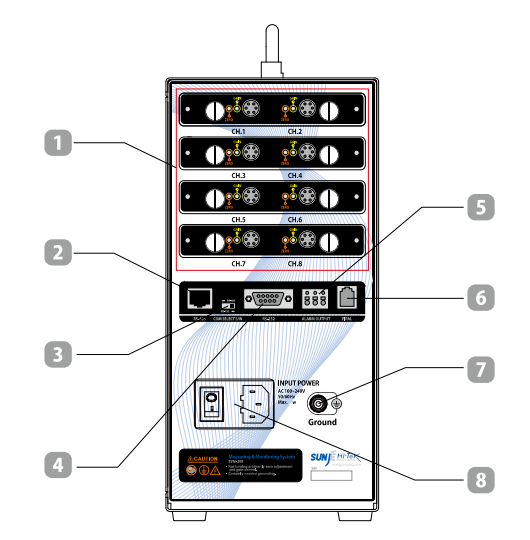

1. Sensor Connector (CH1~CH8)

Rear View

<Zero, Gain> 調整部:各静電圧センサーに対する測定電圧の精度を設定する部分です。
 使用者の使用環境に最適化され出庫します。
 任意で調整された場合、測定された電圧の信頼度が保証できません。

- ・<Sensor Connector (CH1~CH8)>:静電圧測定センサーとコントローラーを連結するコネクターです。 チャンネル番号が表示されている静電圧測定センサーをそれぞれのチャンネルに接続させてください。 チャンネル番号が表示されている静電圧測定センサーを他のチャンネルに接続させた場合は 測定値の信頼性が保証できません。
- 2. RS-485 Communication Port RS-485 通信機能を使用するための Port です。
- 3. Communication Select Switch 通信方式選択時使用する Switch です。
- 4. RS-232 Communication Port RS-232 通信機能を使用するための Port です。
- 5. Alarm Output

アラーム発生時に接点で出力する端子です。 Alarmの接点は 17Page の"5.3 Alarm 設定"項目を参考してください。

#### 6. Firm

製品のファームウェアーのアップグレード時に使う端子です。

#### 7. Ground

製品の接地端子です。基本提供されるGround Cableを使用して接地してください。 感電予防及び製品の性能、火災予防のため、必ず接地してください。

#### 8. Power Input Connector

製品に電源を入力する端子です。 - AC100 ~ 240V 50/60Hz - Fuse: 250V, 1A

#### 4. 設置方法

#### 4.1 Sensor 設置

測定範囲と測定電圧を顧慮し静電圧測定センサーの設置距離を選定します。

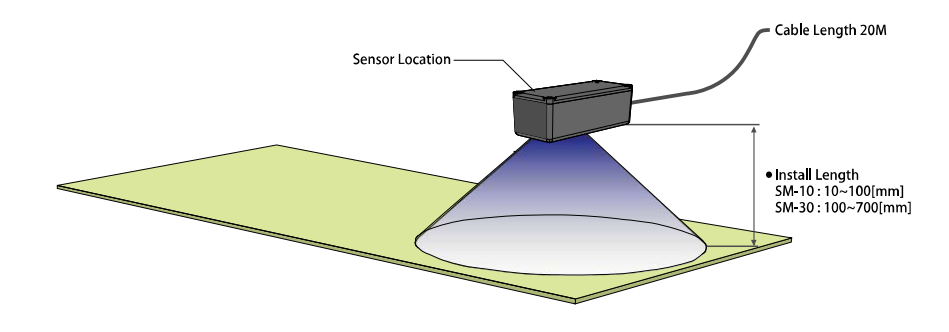

#### **Attention**

10mm:Ø50

50mm:Ø100

100mm : Ø200 -

- ・正確な測定のため、帯電体と静電圧測定センサーが必ず水平を維持できるよう設置してください。
- 静電圧測定センサーと帯電他の間には障害物がないように設置してください。
- ・帯電体の面積は静電圧測定センサーの測定範囲より広くなければなりません。

1) 設置距離による測定範囲

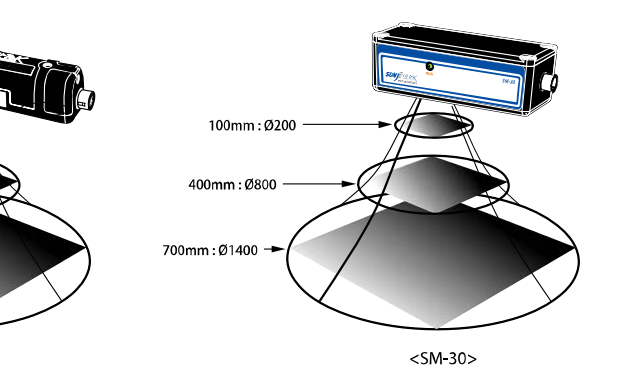

<SM-10>

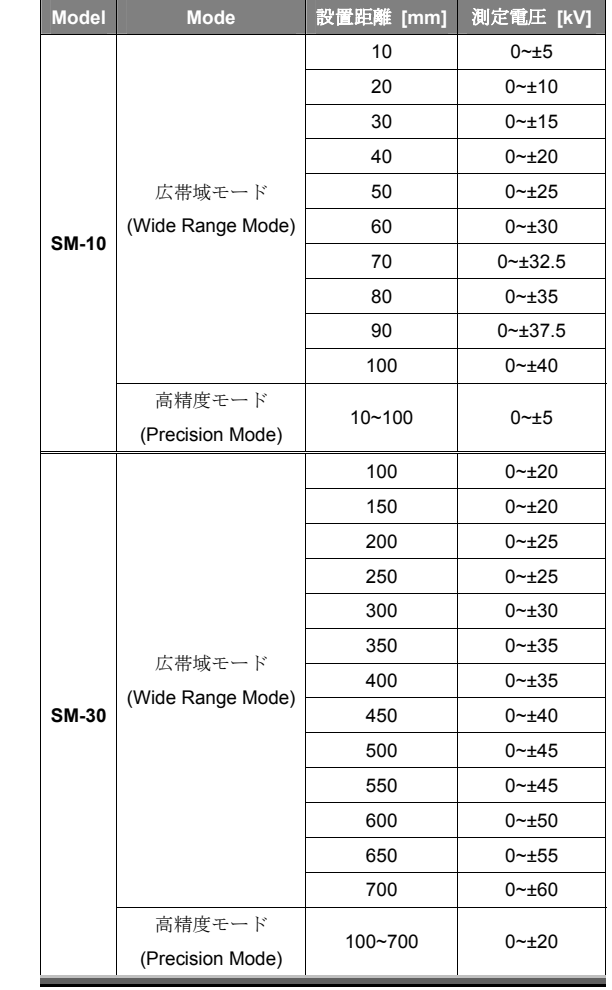

2) 設置距離による測定電圧

※ 測定電圧についての誤差はF.S 5[%]です。

#### 4.2 Controller 連結

#### 1) 連結順序

- a. 静電圧測定センサー連結
- : Sensor Connect Cableを利用し静電圧測定センサーとControllerを繋ぎます。 静電圧測定センサーの 設置方法は "4.1 センサー 設置"項目を参考してください。

#### b. 接地連結

: Ground Cable を利用し接地します。

- c. 電源ケーブル連結
- : Power Cableを本体と繋ぎます。入力電源は 100V~240V, 50/60Hzです。

#### d. 通信線連結 (Option)

: RS-232 または RS-485 通信 Cableを各規格に合ったCommunication Port に繋ぎます。 (RS-232と RS-485通信同時使用不可)

#### e. 通信方法設定 (Option)

:使用したい通信方式に合わせ製品後面のCommunication Select Switchを設定します。

#### f. 電源 ON

: 製品後面のPower Switchを ON 状態に押します。

静電圧測定センサーが正常的に繋いでいれば前面Displayに測定された静電圧値が表示されます。

# EVM-308

۲۰۰۰ م

oð 🛞 🌰

0

SUNIE HITEK

3) EVM-308 連結イメージ

PC

100~240V, 50/60Hz

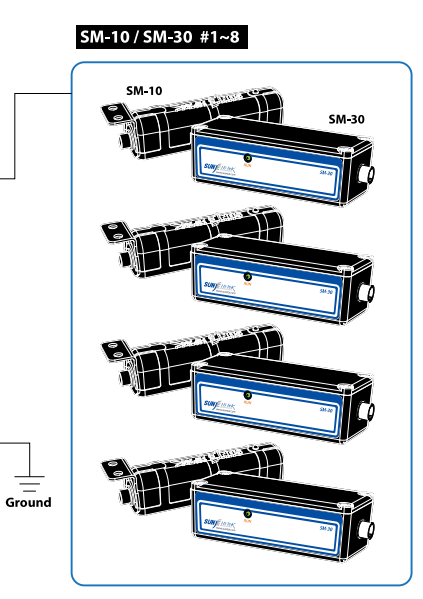

\* SM-10 と SM-30 の混用使用可能

#### 2) EVM-302 連結イメージ

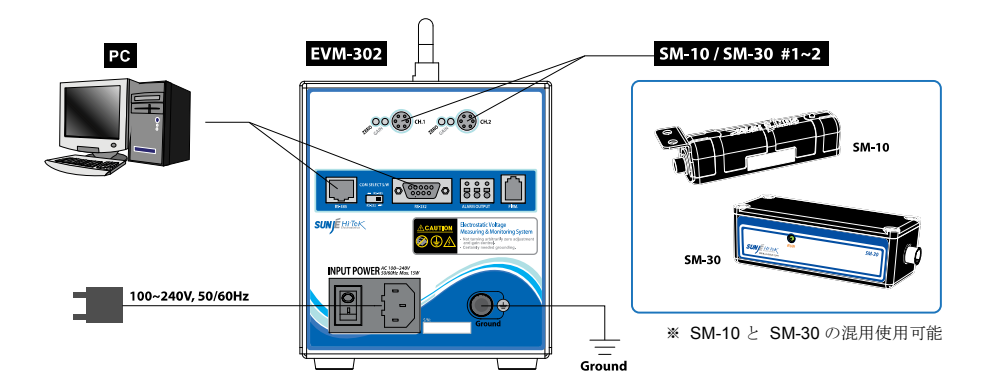

#### 5. 設定方法

#### 5.1 Channel 設定

Controller に繋いだ静電圧測定センサーの Channel 情報を確認できます。

#### 1) 個別Channel情報確認

個別Channel情報窓ではChannel別詳細情報を表示します。

次のChannel 情報を確認したい時、製品前面の<CHANNEL>Buttonを押してください。

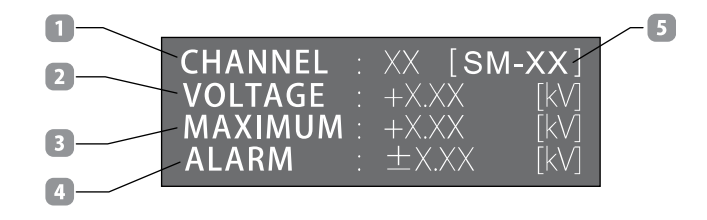

- 1. CHANNEL:静電圧測定センサーのChannel番号が表示されます。
- 2. VOLTAGE:現在静電圧測定値が表示されます。
- 3. MAXIMUM: 測定された静電圧値中最大値が表示されます。
- 4. ALARM:現在選択されたChannelのALARM設定値が表示されます。
- 5. SENSOR MODEL: 現在選択されたChannelのモデルが表示されます。

#### 2) 全体Channel情報確認(EVM-308 Only)

個別Channel 情報確認状態で製品前面の<POWER> Buttonを1回押せば全体Channel情報を確認できます。 個別Channel情報確認状態に戻りたい場合製品前面の <POWER> Buttonをもう一度押してください。

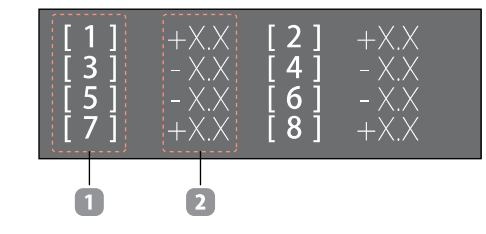

CHANNEL NO:静電圧測定センサーのChannel番号が表示されます。(1~8)
 VOLTAGE:現在静電圧測定値が表示されます。

#### 5.2 Address 設定

一つの Group に最小1台から最大16台の EVM-302/308を RS-485 通信で連結し、

全体 Channel 呼び出しを利用するため、Address を設定してください。設定方法は以下の通りです。

a. 製品が動作中状態で前面部の <CHANNEL> Button を約5秒間長く押します。

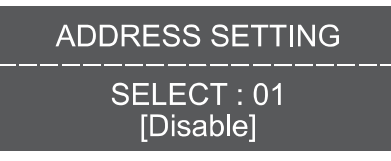

<Address Setting Mode>

b. <UP/DOWN> ボタンを押して変更する Address を選択します。

| SELECT : 01<br>[Disable] |
|--------------------------|

\* SELECT 00~01 : 00: EVM-102/105, Address 不使用 01: EVM-302/308, Address 不使用

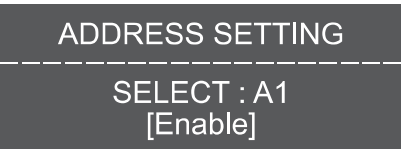

\* SELECT A1~A9, AA~AG(16 개): Address 使用

c. Address 値を選択し、<RANGE> Button を押せば設定が完了され、元の画面に戻ります。

| CHANNEL | XX [SM     | 1-XX] |
|---------|------------|-------|
| VOLTAGE | +X.XX      | [kV]  |
| MAXIMUM | +X.XX      | [kV]  |
| ALARM   | $\pm$ X.XX | [kV]  |

#### 5.3 Alarm 設定

1) Alarm 設定方法

- a. 製品が動作中状態で前面部の<ALARM> Button を押します。
- b. <Channel> Button を押し Alarm を設定する静電圧測定センサーを選択します。
- c. <UP/DOWM> Button で Alarm 設定値を指定します。

• Alarm 設定範囲 [0.1 kV 単位で設定]

|  | SM-10   | 高精度モード(Precision Mode)          | ±0.1kV ~ ±5.0kV  |
|--|---------|---------------------------------|------------------|
|  |         | 広帯域モード <b>(Wide Range Mode)</b> | ±0.1kV ~ ±40.0kV |
|  | SM 20   | 高精度モード(Precision Mode)          | ±0.1kV ~ ±20.0kV |
|  | 5101-50 | 広帯域モード(Wide Range Mode)         | ±0.1kV ~ ±60.0kV |

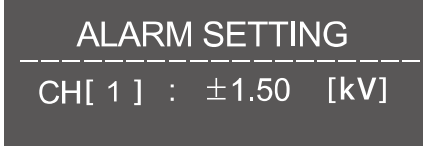

<Alarm Setting Mode>

- d. 設定が完了しますともう一度 <ALARM> Button を押して設定値をセーブし Alarm 設定モードを 抜け出します。
- e. 設定値より高い静電圧が検出されると製品前面部の赤色 Alarm LED が点灯します。

#### 2) Alarm 接点出力

接点を利用し Alarm 信号を受け取ることができます。

Source Rating : DC 24V 0.3A [ AT resistor load ]

| No. | Descriptions  |  |
|-----|---------------|--|
| 1   | Common        |  |
| 2   | Normal Closed |  |
| 3   | Normal Open   |  |

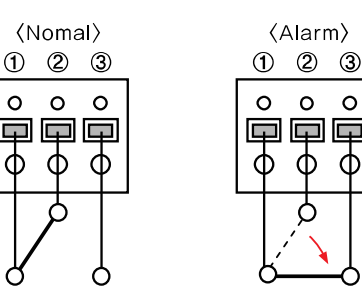

#### 5.4 Range 設定

使用者の設置環境に合わせ静電圧測定センサーと帯電物体との設置距離を可変して使用できる機能です。

#### 🔺 高精度モード(Precision Mode) / 広帯域モード(Wide Range Mode)

高精密モードと広帯域モードは一緒に使用することはできません。購入した製品が高精密モードに Settingされているか、広帯域モードにSettingされているかを確認し、正しく使用してください。

- 高精度モード (Precision Mode)
  - **精密な測定が可能なモードです。**

製品出庫前に高精度の測定が可能になるようセンサーを調整後設置距離が固定されて出庫されます。

- ※ 基本設定距離は100mmですが、出庫前要請がある場合、要請された設置距離でSettingされ
- 出庫されます。 (SM-10:10~100mm / SM-30:100~700mm)
- ※ 設置されたセンサーの設置距離を変更したい時、せんさーの調整が必要です。詳しい事項は 当社にお問い合わせください。 [C/S Center: +82-70-7714-9033]

#### 広帯域モード (Wide Range Mode)

Range昨日を活用できるように設定したモードです。

線電圧測定センサーの設置距離を可変し、使用できます。

- SM-10 : 10~100mm(10 Step) / SM-30 : 100~700mm(13 Step)
- ※ ControllerのRange設定値と静電圧測定センサーの実際設置距離が一致しないと測定値の誤差が 増え正確性を保証できません。

#### 1) 高精度モード (Precision Mode)

Range 機能は広帯域モードだけ支援しますので、高精密モードを使用する場合 Range 機能は使用できません。

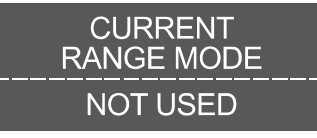

<sup>&</sup>lt;高精密モードで RANGE Button を押した時の Display 表示>

#### 2) 広帯域モード (Wide Range Mode)

- a. 製品が動作中状態で前面部の<RANGE> Button を押します。
- b. <Channel> Button を押し、設置距離を設定するセンサーを選択します。
- c. <UP/DOWM> Button で静電圧測定センサーの設置距離を設定します。
- SM-10 Range 設定範囲: 10mm~100mm[10mm 単位で設定]
- SM-30 Range 設定範囲: 100mm~700mm[50mm 単位で設定]

d. 設定が完了するともう一度<RANGE> Button を押して設定値をセーブし Range 設定モードを抜け出します。

- e. Range 設定値と静電圧測定センサーの実際距離が一致するか確認します。
- f. 静電圧測定センサーの実際設置距離が Range 設定値と一致しないと設置距離を一致させてください。

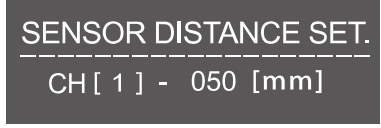

<Range Setting Mode>

0

P 0

Ŧ

ሐ

#### ■ ControllerのRange設定値による静電圧測定センサーの実際設置距離設定値

|       | EVM-302/308    | SM-10/30    |           |
|-------|----------------|-------------|-----------|
| Model | Range 設定値 [mm] | 実際設置距離 [mm] | 測定電圧 [KV] |
|       | 010            | 10          | 0~±5      |
|       | 020            | 20          | 0~±10     |
|       | 030            | 30          | 0~±15     |
|       | 040            | 40          | 0~±20     |
| SM 10 | 050            | 50          | 0~±25     |
| 3W-10 | 060            | 60          | 0~±30     |
|       | 070            | 70          | 0~±32.5   |
|       | 080            | 80          | 0~±35     |
|       | 090            | 90          | 0~±37.5   |
|       | 100            | 100         | 0~±40     |
|       | 100            | 100         | 0~±20     |
|       | 150            | 150         | 0~±20     |
|       | 200            | 200         | 0~±25     |
|       | 250            | 250         | 0~±25     |
|       | 300            | 300         | 0~±30     |
|       | 350            | 350         | 0~±35     |
| SM-30 | 400            | 400         | 0~±35     |
|       | 450            | 450         | 0~±40     |
|       | 500            | 500         | 0~±45     |
|       | 550            | 550         | 0~±45     |
|       | 600            | 600         | 0~±50     |
|       | 650            | 650         | 0~±55     |
|       | 700            | 700         | 0~±60     |

#### 5.5 通信機能設定

通信機能を使用すると PC で簡単に静電圧値をモニタリングできます。

※ 通信機能使用中には前面部 Button を押しても動作しません。

| = = = = = | =========                             |                                       |
|-----------|---------------------------------------|---------------------------------------|
| С         | οννεςτιον                             | то рс                                 |
| = = = = : | = = = = = = = = = = = = = = = = = = = | = = = = = = = = = = = = = = = = = = = |
|           |                                       |                                       |

<通院機能使用時 Display 表示>

1) 通信方式設定方法

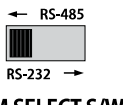

COM SELECT S/W

 • EVM-308 は RS-485 または RS-232 の通信が可能です。いずれかの通信方式を選択しスイッチを 調整してください。ただし、一つの通信方式を選択したら、もう一つの通信はご使用になれません。
 例) RS-485 通信選択の場合、RS-232 通信は使えなくなります。

2) RS-232 Communication Port

| • Pin    |     | Communicati  | ion Spec. |
|----------|-----|--------------|-----------|
| 2番 Pin:  | ТХ  | Baud :       | 9600      |
| 3番 Pin:  | RX  | Parity Bit : | None      |
| 5番 Pin : | GND | Data Bit :   | 8         |
|          |     | Stop Bit :   | 1         |

#### RS-232 Port Connector Specification

| No | Descriptions | Picture |  |
|----|--------------|---------|--|
| 1  | Not Used     |         |  |
| 2  | тх           |         |  |
| 3  | RX           |         |  |
| 4  | Not Used     |         |  |
| 5  | GND          |         |  |
| 6  |              | 9870    |  |
| 7  | -<br>        |         |  |
| 8  | Not Used     |         |  |
| 9  |              |         |  |

1

Stop Bit :

#### 3) RS-485 Communication Port

| • Pin    |      | Communicati  | ion Spec. |
|----------|------|--------------|-----------|
| 5番 Pin : | TRX+ | Baud :       | 9600      |
| 6番 Pin:  | TRX- | Parity Bit : | None      |
|          |      | Data Bit :   | 8         |

#### RS-485 Port Connector Specification

| No | COLOR          | Descriptions | Picture |
|----|----------------|--------------|---------|
| 1  | Orange / White |              |         |
| 2  | Orange         | Netllead     |         |
| 3  | Green / White  | Not Used     |         |
| 4  | Blue           |              |         |
| 5  | Blue / White   | RS-485 TRX+  | 13      |
| 6  | Green          | RS-485 TRX-  | 17      |
| 7  | Brown / White  | Natiland     | //      |
| 8  | Brown          | Not Used     |         |

#### 4) RS-232/RS-485 Communication Protocol

#### Transmit Data

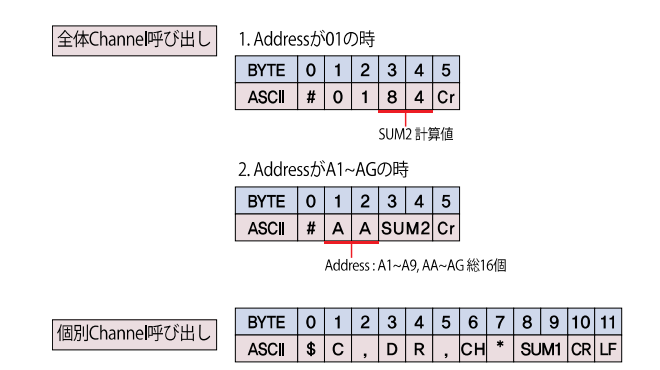

| *通信を始めると自動で<br>LCDに測定値表示中止 |
|----------------------------|
| *希望の要請周期ごと転送               |
|                            |

| Receive Data |
|--------------|

| 全体Channel応答                                                                                                    | 1. Address                                                          | sが                     | 01の                               | 時          |            |              |            |          |     |     |     |           |      |          |       |       |      |      |     |     |           |      |       |               |           |            |       |     |    |
|----------------------------------------------------------------------------------------------------|---------------------------------------------------------------------|------------------------|-----------------------------------|------------|------------|--------------|------------|----------|-----|-----|-----|-----------|------|----------|-------|-------|------|------|-----|-----|-----------|------|-------|---------------|-----------|------------|-------|-----|----|
|                                                                                                    |                                                                     |                        |                                   | Ch         | anr        | nel          | #1         |          |     | С   | han | ne        | I #2 |          |       | С     | ha   | nne  | el# | 3   |           |      | Ch    | an            | ne        | #4         |       |     |    |
|                                                                                                    | BYTE                                                                | 0                      | 1                                 | 2          | 3 4        | 1 5          | 6          | 7        | 8   | 9   | 10  | 11        | 12 1 | 3 .      | 4 1   | 5 16  | 6 17 | 18   | 19  | 20  | 21        | 22   | 23    | 24 2          | 25        | 26 27      | 28    |     |    |
|                                                                                                    | ASCII                                                               | >                      | +                                 | 0          | ο.         | 0            | 0          | 0        | +   | 0   | 0   |           | 0    | 2        | 0 +   | - 0   | 0    |      | 0   | 0   | 0         | +    | 0     | 0             |           | 0 0        | 0     |     |    |
|                                                                                                    |                                                                     | _                      | _                                 | _          |            | _            | _          | -        |     | _   | _   |           |      | _        |       |       |      | _    |     |     |           |      | _     |               |           |            | _     |     |    |
|                                                                                                    |                                                                     | _                      | Ch                                | an         | nel        | #5           | _          |          | c   | har | nne | #         | 6    |          | _(    | Cha   | nne  | el # | ¥7  | _   |           | Ch   | nan   | nel           | #8        | В          |       | _   | _  |
|                                                                                                    | BYTE 2                                                              | 29                     | 30 3                              | 31 (       | 32 3       | 3 34         | 135        | 36       | 37  | 38  | 39  | 40        | 41 4 | 24       | 13 4  | 4 4 5 | 5 46 | 47   | 48  | 49  | 50        | 51 4 | 52    | 53 5          | 54        | 55 56      | 6 57  | 58  | 59 |
|                                                                                                    | ASCI                                                                | +                      | 0                                 | 0          | . 0        | 0 0          | 0          | +        | 0   | 0   | •   | 0         | 0    | ו        | + 0   | 0     |      | 0    | 0   | 0   | +         | 0    | 0     | •             | 0         | 0 0        | h     | h   | CF |
|                                                                                                    |                                                                     |                        |                                   |            |            |              |            |          |     |     |     |           |      |          |       |       |      |      |     |     |           |      |       |               |           |            |       |     |    |
|                                                                                                    | 2. Address                                                          | sガリ                    | A1~A                              | ٩GØ        | )時         |              |            |          |     |     |     |           |      |          |       |       |      |      |     |     |           |      |       |               |           |            |       |     |    |
|                                                                                                    |                                                                     | _                      | Addre                             | ess        |            | Cha          | nn         | eli      | ¥1  |     |     | Cł        | nanı | ne       | #2    |       |      | С    | har | nne | el #      | 3    |       |               | Ch        | ann        | el#   | 4   |    |
|                                                                                                    | BYTE                                                                | 0                      | 1 :                               | 2          | 3 4        | 1 5          | 6          | 7        | 8   | 9   | 10  | 11        | 12 1 | 3 .      | 4 1   | 5 16  | 6 17 | 18   | 19  | 20  | 21        | 22   | 23    | 24 2          | 25 2      | 26 27      | 28    | 29  | 30 |
|                                                                                                    | ASCII                                                               | >                      | A                                 | A          | + 0        | 0 0          |            | 0        | 0   | 0   | +   | 0         | 0    |          | 0   0 | 0     | +    | 0    | 0   |     | 0         | 0    | 0     | +             | 0         | 0.         | 0     | 0   | 0  |
|                                                                                                    |                                                                     |                        | Ch                                | <u> </u>   | nol        | #5           |            |          | 0   | hai | 200 | #         | 6    |          |       | °h a  | nne  |      | ¥7  |     |           | Ch   | n     | nol           | # 9       | 8          |       |     |    |
|                                                                                                    | BVTE 3                                                              | 21                     | 32 5                              | 22/2       | 24 3       | 5 36         | 37         | 38       | 20  | 40  | 41  | 12        | 13/  | 1        | 15 4  | 6 4 7 | 7 18 | 10   | 50  | 51  | 52        | 53   | 54    | 55 6          |           | 57 58      | 2 50  | 60  | 6  |
|                                                                                                    | ASCIL                                                               | +                      | 0                                 | 0          | 14 5       |              | 0          | +        | 0   | 0   | 41  | 42<br>0   | 0    | 2        | + 0   |       | 40   | 0    | 0   | 0   | +         | 0    | 0     | 55            | 0         |            | h     | h   | CI |
|                                                                                                    | AGOI                                                                | Ŧ                      | 0                                 |            | • •        | 10           | 10         | +        | 10  | 0   | •   | 0         |      |          | - 10  | 10    | •    | 10   | 0   | 0   | т         |      | 0     | •             | •         | 010        | 1.11  |     |    |
|                                                                                                    | DVTC                                                                | 0                      | 1                                 | 2          | 2          | 1 5          | 6          | 7        | 0   | 0   | 10  | 11        | 12 1 | 2        | 1 1   | 5 16  | 17   | 10   | 1   |     |           |      |       |               |           |            |       |     |    |
| 個別Channel応答                                                                                                    | ASCIL                                                               | ¢                      |                                   | 2          | 3 Z        | 1 3          |            | *        |     | 3   | 0   |           | 0    | 3        | * 0   |       |      | 10   |     |     |           |      |       |               |           |            |       |     |    |
|                                                                                                    | ASCI                                                                | Φ                      | ĸ                                 | ,          |            | <b>,</b> ,   | JC.        |          |     | ,   | 0   | ·         |      | +        | 0     |       |      |      |     |     |           |      |       |               |           |            |       |     |    |
|                                                                                                    |                                                                     |                        |                                   |            |            |              |            |          |     |     |     | 0         | •    | <b>,</b> |       |       |      |      |     |     |           |      | NI    |               | 1.4       | - 0)       |       |     | _  |
|                                                                                                    |                                                                     |                        |                                   |            |            |              |            |          |     |     |     |           |      |          |       |       |      |      |     |     | ,н<br>і/р | · (  | , nai | nnei<br>ativa | - ()<br>- | ~8)<br>)/p | ositi | امر | ۲) |
|                                                                                                    |                                                                     |                        |                                   |            |            |              |            |          |     |     |     |           |      |          |       |       |      |      |     | s   | UM1       | : C  | Che   | cksu          | um.       | , , ,      | 0311  | /e( | '  |
|                                                                                                    |                                                                     |                        |                                   |            |            |              |            |          |     |     |     |           |      |          |       |       |      |      |     | s   | UM2       | 2:0  | Che   | cksi          | Jm        |            |       |     |    |
| <pre>char pPacke unsigned cha int i, nSize = while(pPacke     nSize++; for(i = 0 ; i     {         if(i == 0)</pre> | t[] = "C, <br>ar cChec<br>= 0;<br>•t[nSize]<br>< nSize ;<br>cksum = | DR<br>ks<br>!=<br>; i+ | ,1";<br>um<br>'₩0'<br>++)<br>Pack | = (<br>')  | D;<br>[i]; |              |            |          |     |     |     |           |      |          |       |       |      |      |     |     |           |      |       |               |           |            |       |     |    |
| cChe                                                                                                    | cksum ^=                                                            | = p                    | Pac                               | ke         | t[i];      |              |            |          |     |     |     |           |      |          |       |       |      |      |     |     |           |      |       |               |           |            |       |     |    |
| }<br>printf("Reque                                                                                                  | st messa                                                            | aaf                    | e : :                             | \$C        | DR         | 1*%          | 028        | (" c     | Che | eck | sum | <b>):</b> |      |          |       |       |      |      |     |     |           |      |       |               |           |            |       |     |    |
| // このようにイ                                                                                                    | 作られた送                                                               | 信                      | <b>文字</b> 列                       | 列を         | ASC        | ΠĘ           | て転         | 送        | 0   |     | Jum | ,,        |      |          |       |       |      |      |     |     |           |      |       |               |           |            |       |     |    |
|                                                                                                    |                                                                     |                        |                                   |            |            |              |            |          |     |     |     |           |      |          |       |       |      |      |     |     |           |      |       |               |           |            |       |     |    |
| <pre></pre>                                                                                                    | [] = "#01"<br>r cCheck<br>0;<br>[nSize] !:                          | ";<br>:sui<br>='¥      | m =<br>₩0')                       | 0;         |            |              |            |          |     |     |     |           |      |          |       |       |      |      |     |     |           |      |       |               |           |            |       |     |    |
| for(I = 0 ; I (<br>cChecksum                                                                                        | nSize ;<br>+= pPac                                                  | ı++<br>cke             | et[i]                             | ;          |            |              |            |          |     |     |     |           |      |          |       |       |      |      |     |     |           |      |       |               |           |            |       |     |    |
| printf("Reques<br>// このように作                                                                                         | it messag<br>られた送信                                                  | je<br>言文               | :#C<br>C字列                        | )1%<br>  を | ASC        | , cC<br>IIにて | the<br>(転) | cks<br>送 | um) | ;   |     |           |      |          |       |       |      |      |     |     |           |      |       |               |           |            |       |     |    |

#### 5) CC-Link(Option)

| • EVM-302/308 ( | Communication Set |
|-----------------|-------------------|
| Baud:           | 9600              |
| Parity Bit:     | None              |
| Data Bit:       | 8                 |
| Stop Bit:       | 1                 |

(1) AJ65BT-R2N(Intelligent Device) Communication Setting

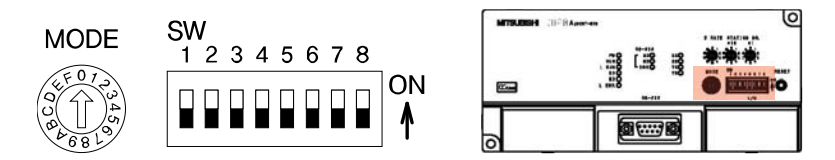

#### a. Mode : 1 (On-line mode)

| Mode setting switch | Set | the module's operation state.                                | (Default setting: 0)                                                                           |
|---------------------|-----|--------------------------------------------------------------|------------------------------------------------------------------------------------------------|
| . F 0 7             | No. | Name                                                         | Setting details                                                                                |
|                     | 0   | On-line mode (using<br>transmission/reception buffer)        | Mode for on-line communication.<br>Set when using the transmission/reception buffer.           |
| a la                | 1   | On-line mode (using buffer memory automatic update function) | Mode for on-line communication.<br>Set when using the buffer memory automatic update function. |
| 1 8 0               | 2   | Not used                                                     | Setting error ("RUN" LED turns OFF.)                                                           |
|                     | 3   | Not used                                                     | Setting error ("RUN" LED turns OFF.)                                                           |
|                     | 4   | Use not possible                                             | -                                                                                              |
|                     | 5   | Not used                                                     | Setting error ("RUN" LED turns OFF.)                                                           |
|                     | 6   | Not used                                                     | Setting error ("RUN" LED turns OFF.)                                                           |
|                     | 7   | Not used                                                     | Setting error ("RUN" LED turns OFF.)                                                           |
|                     | 8   | Not used                                                     | Setting error ("RUN" LED turns OFF.)                                                           |
|                     | 9   | Not used                                                     | Setting error ("RUN" LED turns OFF.)                                                           |
|                     | A   | Not used                                                     | Setting error ("RUN" LED turns OFF.)                                                           |
|                     | В   | Not used                                                     | Setting error ("RUN" LED turns OFF.)                                                           |
|                     | С   | Not used                                                     | Setting error ("RUN" LED turns OFF.)                                                           |
|                     | D   | Hardware test mode                                           | Mode for confirming that module runs independently.                                            |
|                     | E   | Not used                                                     | Setting error ("RUN" LED turns OFF.)                                                           |
|                     | F   | Not used                                                     | Setting error ("RUN" LED turns OFF.)                                                           |

#### b. SW : 1 0 1 0 1 0 0 0 (1 : On, 0 : Off)

| RS-232-C transmission         | Set the R | S-232-C transmissi | on specif | cations. |               |      |          |         |  |
|-------------------------------|-----------|--------------------|-----------|----------|---------------|------|----------|---------|--|
| specifications setting switch | No        | Sotting dotails    |           | Set      | ting switch s | tate |          | Default |  |
| speemed along setting switch  | INO.      | Setting details    |           | ON       |               | OFF  |          | setting |  |
| SW                            |           |                    | SW        | 1        | 2             | 3    |          |         |  |
| 1 2 3 4 5 6 7 8 ON            |           |                    |           | 0        | 0             | 0    | 300bps   |         |  |
|                               |           |                    |           | 1        | 0             | 0    | 600bps   | i       |  |
|                               |           |                    |           | 0        | 1             | 0    | 1200bps  | i       |  |
|                               | SW1 to 3  | Transmission speed |           | 1        | 1             | 0    | 2400bps  | OFF     |  |
|                               |           |                    |           | 0        | 0             | 1    | 4800bps  |         |  |
|                               |           |                    |           | 1        | 0             | 1    | 9600bps  |         |  |
|                               |           |                    |           | 0        | 1             | 1    | 19200bps | [       |  |
|                               |           |                    |           |          | 0:OFF 1:Of    | J I  |          |         |  |
|                               | SW4       |                    |           | Not used |               |      |          |         |  |
|                               | SW5       | Data bit length    |           | 8        |               | 7    |          | ON      |  |
|                               | SW6       | Dority bit         |           | Yes      |               | No   |          |         |  |
|                               | SW7       | Parity Dit         |           | Even     |               | Odd  |          | OFF     |  |
|                               | SW8       | Stop bit length    |           | 2        |               | 1    |          |         |  |

- (2) 通信 Cable 連結
- a. EVM-302/308
- ① COM SELECT S/W : RS-232
- 2 Pin Map : TXD 2, RXD 3, GND 5

#### b. AJ65BT-R2N

| AJ65B | T-R2N  | Cable connection                      | EVM-3  | 02/308 |
|-------|--------|---------------------------------------|--------|--------|
| Pin   | Signal |                                       | Signal | Pin    |
| 1     | CD     | <                                     | DCD    | 1      |
| 2     | RD     | ←                                     | TXD    | 2      |
| 3     | SD     | <                                     | RXD    | 3      |
| 4     | ER     | <b></b> ◄                             | DTR    | 4      |
| 5     | SG     | • • • • • • • • • • • • • • • • • • • | GND    | 5      |
| 6     | DR     | <-┘                                   | DSR    | 6      |
| 7     | RS     | <b>←</b>                              | RTS    | 7      |
| 8     | CS     | ◀───┘                                 | CTS    | 8      |
| 9     | -      |                                       | RI     | 9      |

#### 6) 無線通信 (Bluetooth\_Option)

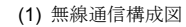

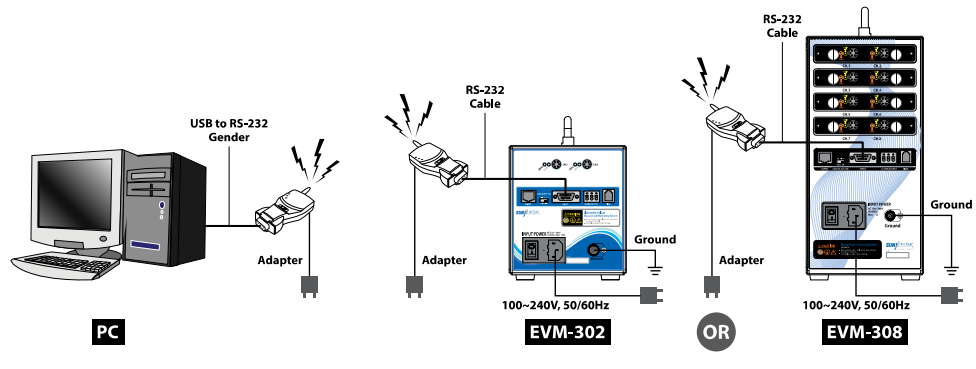

(2) 動作節次

- a. PC, EVM 電源供給(動作待機状態)
- b. PCの RS-232ポートに無線通信モジュール(Active Mode)連結及び電源供給(通信ポート確認必要)
- \* RS-232ポートが無い場合、Gender使用
- c. EVMの RS-232ポートにRS-232コミュニケーションケーブルと無線通信モジュール(Active Mode)連結 及び供給
- ※ 二つの通信モジュールに電源が供給されると Linkされる。

(Link LED色変更: RED[Offline] → GREEN[Online])

d. b.から確認された通信ポートを選択して通信開始

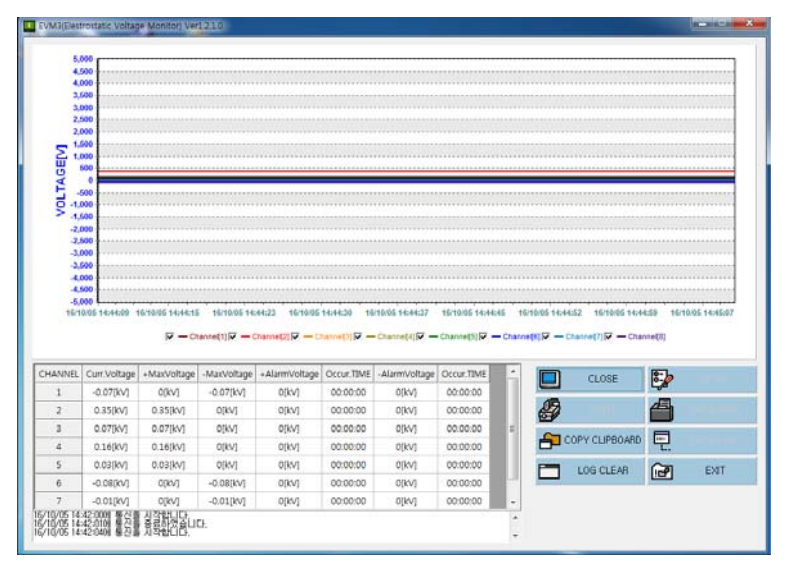

< EVMバンドル S/W:静電圧データ取集開始>

SunJe Hi-Tek Co., Ltd

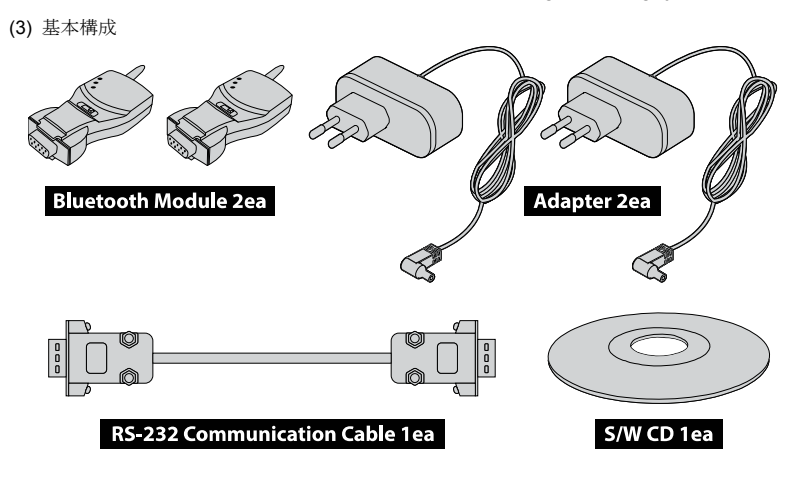

#### (4) Bluetooth Moduleの仕様

| 通信モード  | Point to Point (1:1)                    |
|--------|-----------------------------------------|
| 通信速度   | 最高 115.2Kbps                            |
| 通信距離   | 最大100m、Patchアンテナ使用時 1000m (解放空間基準)      |
| RFスペック | Bluetooth Specification Version 2.0+EDR |
| 帯域幅    | 2.402-2.408GHz                          |
| RF方式   | Hopping Frequency                       |
| チャンネル数 | 79個                                     |
| 変調方式   | GFSK                                    |
| コネクター  | 1個のRS-232ポート(DB-9 Female)               |
| 流れ制御   | RTS/CTS, DTR/DSR/DCD                    |
| サイズ    | 75(W) x 37(D) x 19(H) mm                |
| 重量     | 33g                                     |
| LED    | Tx, Rx, Link                            |
|        | · 5-12V DC電源供給方式                        |
| 雪炬     | · 内蔵型USBコネクター (PC USBポート利用可能 )          |
| 电你     | ·DB-9 pinコネクターを通した外部電源供給方式              |
|        | (電流供給可能なシリアルポート使用時)                     |
|        | Stub : 1dBi                             |
| アンテナ   | Dipole : 3dBi or 5dBi(optional)         |
|        | Patch : 9dBi(optional)                  |
| 電流     | 最大 80mA (5V DC)                         |
| 動作温度   | -20 ~ 70℃                               |

- a. EVM-302/308
- COM SELECT S/W : RS-232
- Pin Map : TXD 2, RXD 3, GND 5

#### b. Bluetooth Module

#### - Pin Map : RXD 2, TXD 3, GND 5

| Bluetooth Module<br>(Male) |        | Cable connection | EVM-302/308<br>(Male) |     |  |  |
|----------------------------|--------|------------------|-----------------------|-----|--|--|
| Pin                        | Signal |                  | Signal                | Pin |  |  |
| 1                          | -      |                  | DCD                   | 1   |  |  |
| 2                          | RXD    |                  | TXD                   | 2   |  |  |
| 3                          | TXD    |                  | RXD                   | 3   |  |  |
| 4                          | -      |                  | DTR                   | 4   |  |  |
| 5                          | GND    | <                | GND                   | 5   |  |  |
| 6                          | -      |                  | DSR                   | 6   |  |  |
| 7                          | -      |                  | RTS                   | 7   |  |  |
| 8                          | -      |                  | CTS                   | 8   |  |  |
| 9                          | -      |                  | RI                    | 9   |  |  |

#### 6. EVM(Electrostatic Voltage Monitor) Software

基本提供される EVM Software を PC に設置して間単に静電圧を管理することが可能です。 EVM は最大二つ(EVM-302)または最大 8 つ(EVM-308)の静電圧値を測定及びモニタリングできる Software です。

#### 6.1 Main View

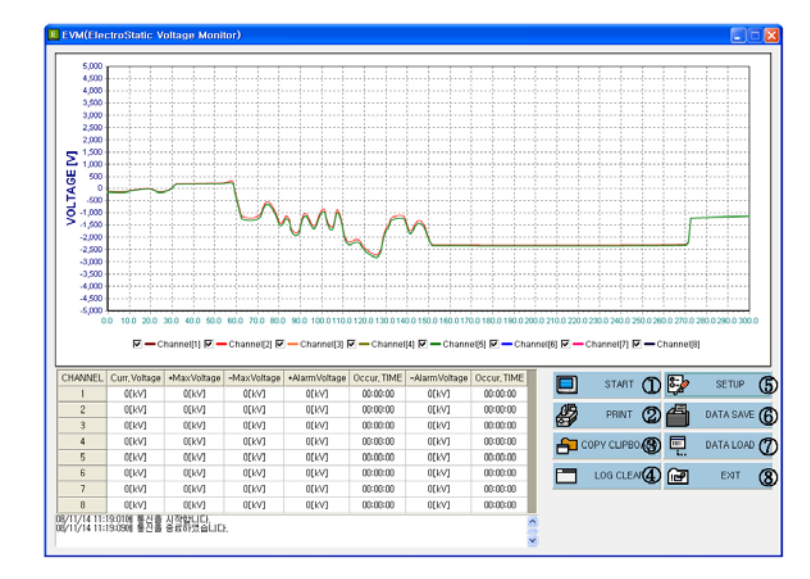

#### [EVM Software のメイン画面]

- ① START/CLOSE: 必ず静電圧測定に対する測定データをリスト及びグラフに表示してから保存してください。 データのままスタートボタンを押すと、PCとの通信が開始され、コントローラが任意では操作できない 状態になる場合があります。また、データを自動的に保存することも可能です。その保存ルートは プログラムインストールのルートにある、Save¥YYMMDD¥HHMMSS\_CHANNEL.csv のようです。
- ・ 基本プログラムインストールのルート: C:¥Program Files¥SUNJE¥EVM、YYMMDD: 年月日、HHMMSS:時分秒 CHANNEL:SM-10 連結個数。
- ② PRINT: プログラムウィンドウに表示される測定グラフをプリントアウトします。
- ③ COPY CLIPBOARD: プログラムウィンドウに表示される測定グラフをイメージファイルで Clipboard に 保存します。(連結プログラムに貼り付けして保存します。)
- ④ LOG CLEAR:状態表示お知らせウィンドウの目録を削除します。
- ⑤ SET UP: プログラムの設定を変更する際に、使用します。
- ⑥ DATA SAVE:自動保存でなく任意の経路およびファイル名にて保存します。
- ⑦ DATA LOAD:保存されたデータを呼び出します。
- ⑧ EXIT: プログラムを終了し、測定を中止します。

#### ※ メイン画面に表示されるデータグラフ上でマウスの左側ボタンをクリックし、

左上段から右下段にドラッグすればグラフが拡大し、逆に右下段から左上段にドラックすると縮小します。 拡大後、マウスの右側ボタンをクリックしたままドラックすると、画面の移動が可能です。

#### 6.2 Setup View

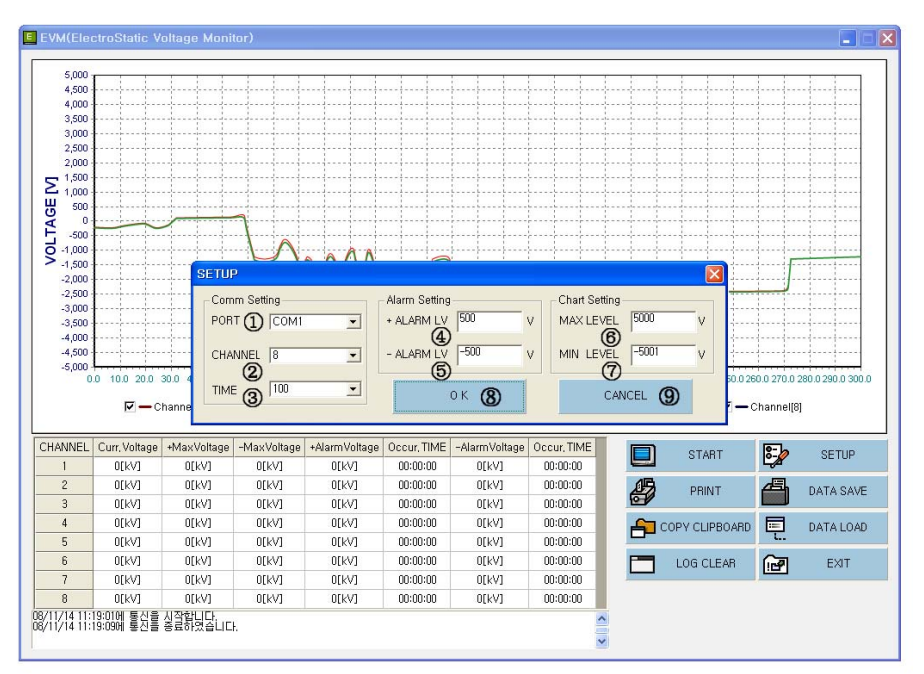

#### [Setup 実行画面]

① PORT:シリアル通信ポートを設定します。

② CHANNEL: 設置された静電電圧測定センサー(SM-10/30)の個数を設定します。

コントローラに連結された静電電圧測定センサーの個数より多く設定すれば、

正常的にデータが保存できません。

- ③ TIME:コントローラからデータを受信するタイム間隔を設定します。(minimum 100[m/s])
- ④ + ALARM LV:+ アラームレベルを越える値が測定されると、リストに測定値と時間を表示します。
- ⑤ ALARM LV: アラームレベルを越える値が測定されると、リストに測定値と時間を表示します。
- ⑥ MAX LEVEL: 測定グラプの+側の最高値を設定します。
- ⑦ MIN LEVEL: 測定グラプの一側の最高値を設定します。
- ⑧ OK:設定値を適用します。
- ⑨ CANCEL: 設定値を取り消しまします。

#### 6.3 Data Save View

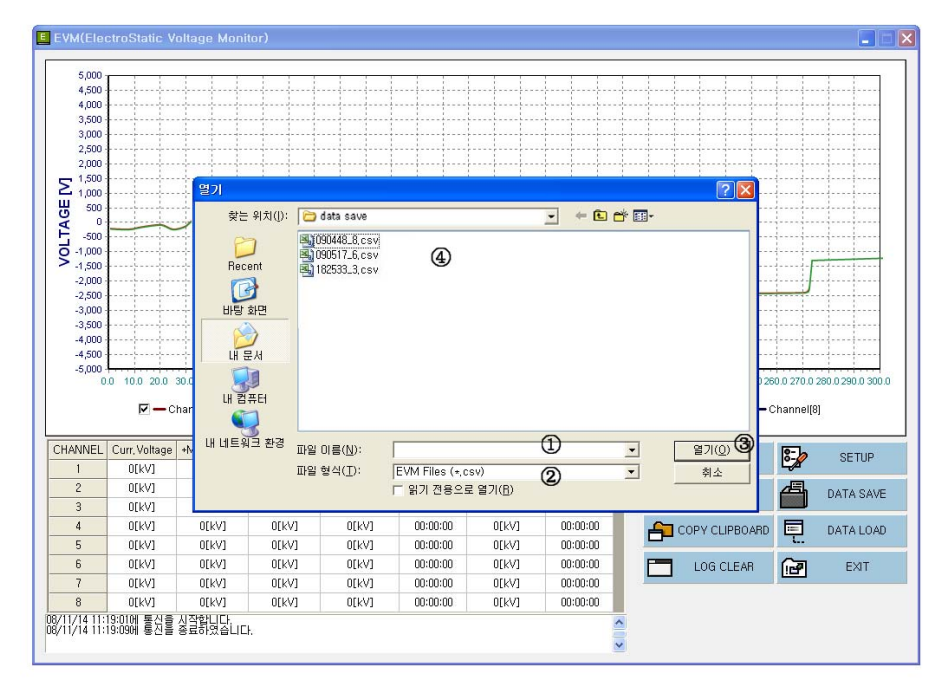

#### [測定データを Save、Load する画面]

① ファイル名(N):保存しようとする測定データのファイル名を記載します。

② ファイル形式(T): EVM 測定プログラムで使用するファイル形式であり、

#### 任意で変更すると Data Load が不可能となります。

- ③ 保存(S):ファイル名を設定してからPCに保存します。
- ④ 保存されているファイルを表示し、保存ルートを設定、保存されたデータをロードします。

#### 6.4 Data Load View

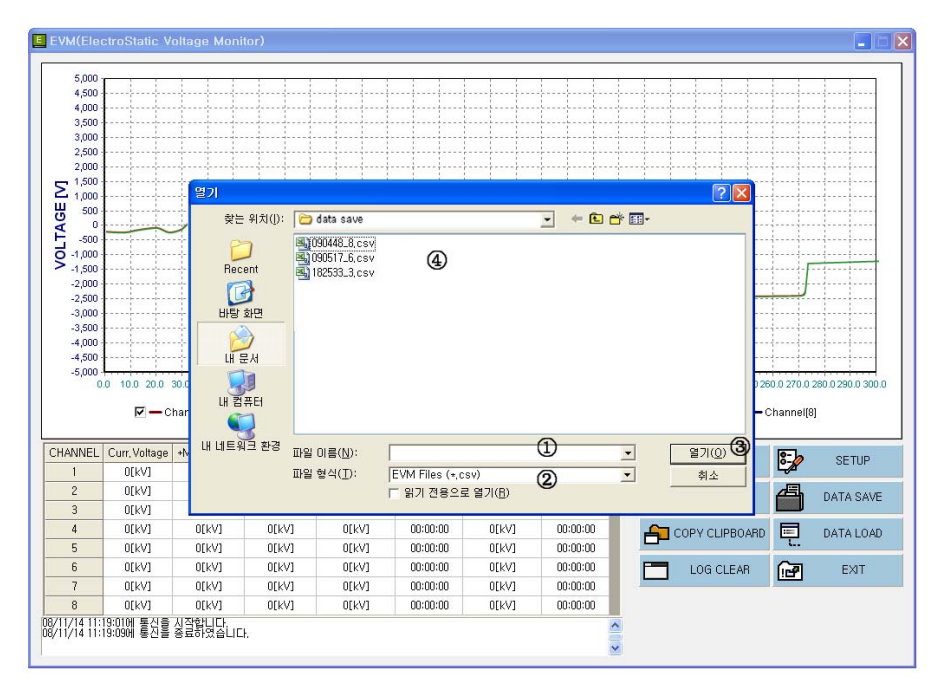

#### [測定データを Save, Load する画面]

ファイル名(N):保存しようとする測定データのファイル名を記載します。
 ファイルの型式:エクセルに互換する csv ファイルの型式であり、

修正する場合、データロードが誤動作するおそれがあります。

③ 開く(O): 選択したファイルをグラフに表示します。

④ 閲覧可能のファイルの目録を表示します。

#### 6.5 Print View

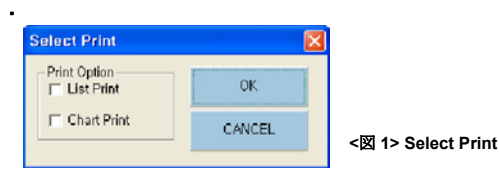

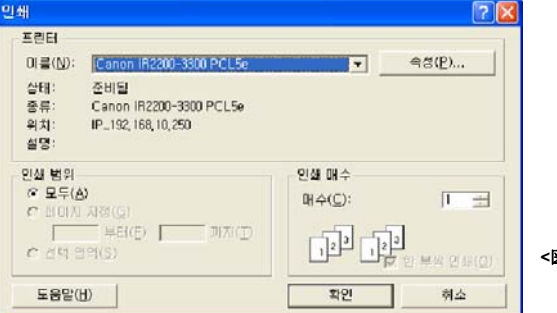

<X 2> List Print

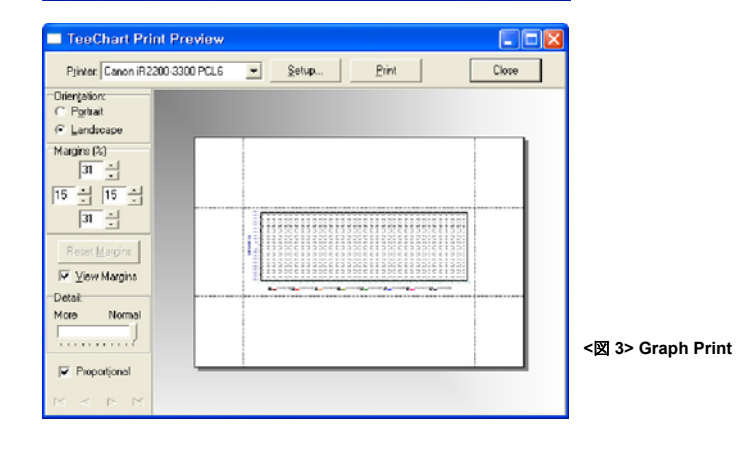

① リストかチャートの中からプリントアウトする項目のチェックボックスを選択します。 <図 1> Select Print

a. リストプリント:測定値リストをプリントします。<図 2> List Print

b. グラププリント: グラプをプリントします。 <図 3> Graph Print

② グラププリントの場合、印刷プレビューで設定されたグラフを出力します。

③ 印刷するプリンターを設定します。

プリントするページを設定します。

#### 6.6 Copy to Clipboard & Log Clear

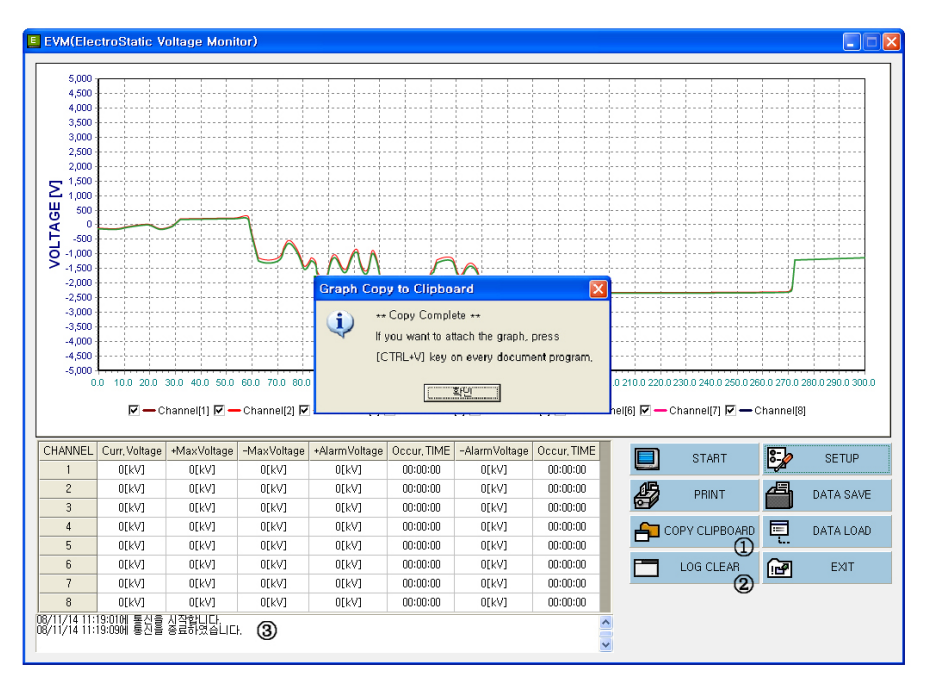

測定データの変化をグラフにて表示し、そのグラフをコピーします。

① Copy to Clipboard: グラフを Windows 環境で Clipboard にイメージファイルで保存します。

他の応用プログラムに貼り付け機能を通じ使用します。

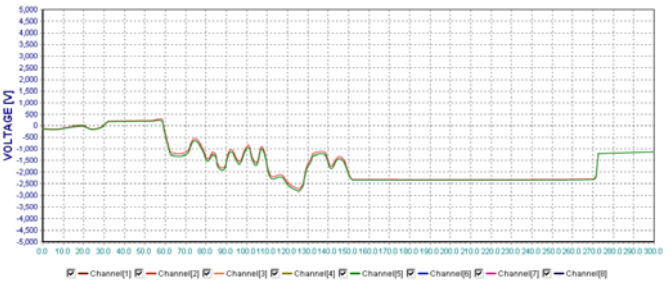

※ Clipboard にコピーされたグラフは上記のようなイメージで保存されます。

② LOG CLEAR:状態表示お知らせウィンドウ(③)の目録を削除します。

#### 7. EMS(Electrostatic Monitoring System) Software

多数の静電圧測定センサーを設置する場合、EMS(Electrostatic Monitoring System)を構成すると一つのPCで 簡単に静電圧管理ができます。

各個別事業所や設置仕様に合わせ製作されるプログラムですので、当社に連絡してください。 EMSはOptionです。

#### 7.1 構成

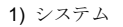

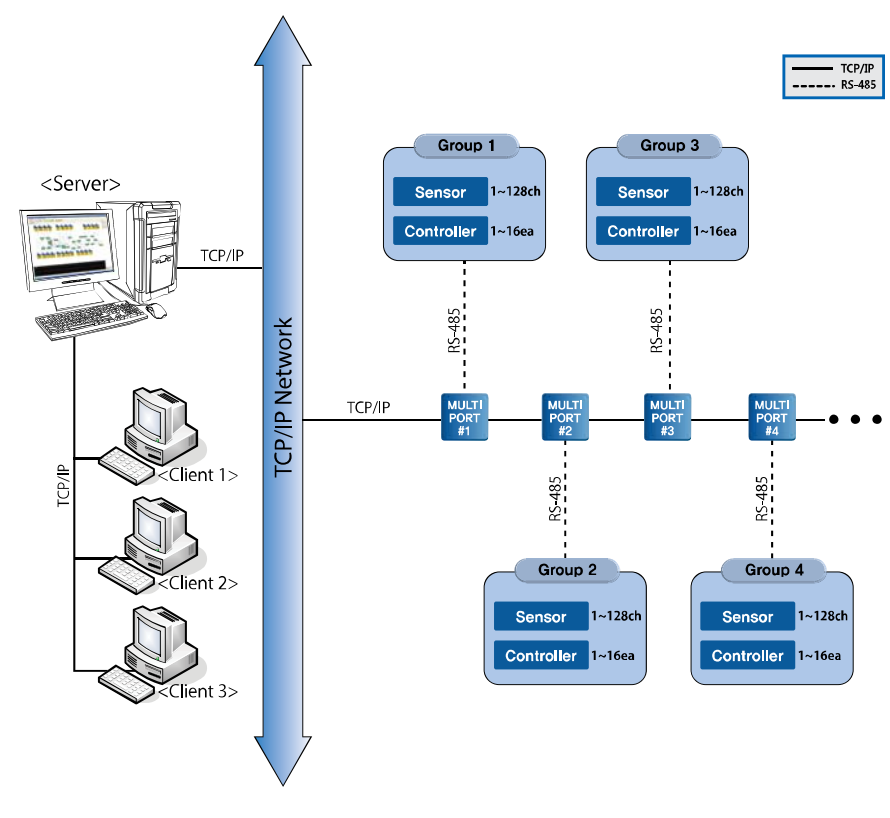

<図1> システム構成図

#### 2) 仕様

一つの号機当り、最大8個のコントローラー、64個のセンサーが連結可能。
 0.2秒の間隔でセンサー個別の静電圧を測定、記録。

#### 7.2 設置

CDまたは圧縮ファイルの形で提供する設置フォルダーからEMSInstall.exeを実行させれば、別の設定なしに 設置が完了します。または、圧縮ファイルをC:¥に直接保存.解凍してもかまいません。 設置が完了してからハードディスクドライブのC:¥を確認すると、次のようなフォルダーができております。 ※ C:¥以外のところに設置すると、プログラムが動作しません。

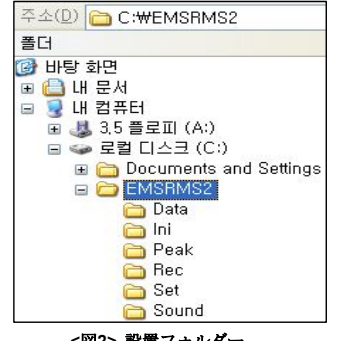

<図2> 設置フォルダー

フォルダーの下には背景ファイルと設定ファイルが入っています。このファイルを削除すれば、 プログラムが動作しません。

| サブフォルダー名 | 内容                            |
|----------|-------------------------------|
| Data     | 異常状態記録 データベースファイル(EMS. mdb)   |
| Exe      | 実行ファイルとDLL                    |
| Rec      | ピーク発生時測定値、0.2秒間隔のリアルタイムセンサー測定 |

※ リアルタイムセンサー測定値はデータの大きさが大きく、

期間が過ぎたデータは設定により自動的に削除します。システム設定の部分をご参考ください。

#### 7.3 実行、終了

#### 1) 実行ファイル

C:¥EMS¥Exe¥EMSRMSd.exeを実行させてください。

設置後デスクトップ画面にショートカットを作ったり、スタートアッププログラムに登録すると、 より便利に使用できます。実行をすると画面に該当作業場名が出てきます。

◎ 정전전압,미오나미저 모니터링2 Ver1.0.0.0.0 [Server] - [SAMPLE.dat (SAMPLE LINE)]

<図3> 作業場別プログラム名の例

#### 2) 重複実行防止

静電圧モニタリングソフトウェアは一つのパソコンに一回のみ実行させてください。 重複実行時、次のような警告ウィンドウが表示されます。

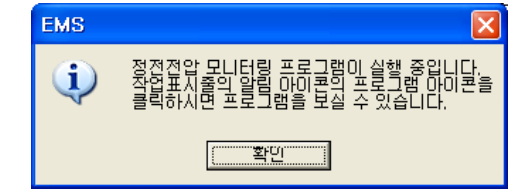

<図4> 重複実行警告ウィンドウ

3) トレイアイコン

静電圧モニタリングソフトウェアは測定記録データを正確に保存するため、画面に見えなくてもトレイアイ コン形式で動作しております。重複実行警告ウィンドウが表示されたらトレイアイコンを確認してください。 画面の表示はトレイアイコンをダブルクリックしたり、マウスの右側ボタンを押し、メニューから「開く」 を選択してください。

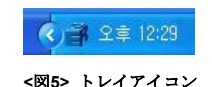

#### 4) 終了

静電電圧モニタリングソフトウェアをファイルメニューやシステムボタンで終了させると、 トレイアイコンが見えなくなります。強制終了させる場合は、トレイアイコンにマウスの右側ボタンを押し、 メニューから [終了]を選択してください。

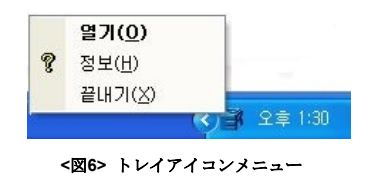

強制終了の場合、「測定記録データ保存機能」(システム設定部分参考)を選択すると、次の警告ウィンド ウが表示されます。確認を押せば終了になり、キャンセルを押せば続けて実行します。

| 경고      | ×                               |  |  |  |  |
|---------|---------------------------------|--|--|--|--|
| <b></b> | 측정기록 데이터저장을 중단합니다.<br>종료하시겠습니까? |  |  |  |  |
|         | 확인 취소                           |  |  |  |  |
|         |                                 |  |  |  |  |

7.4 仕様

1) 基本操作

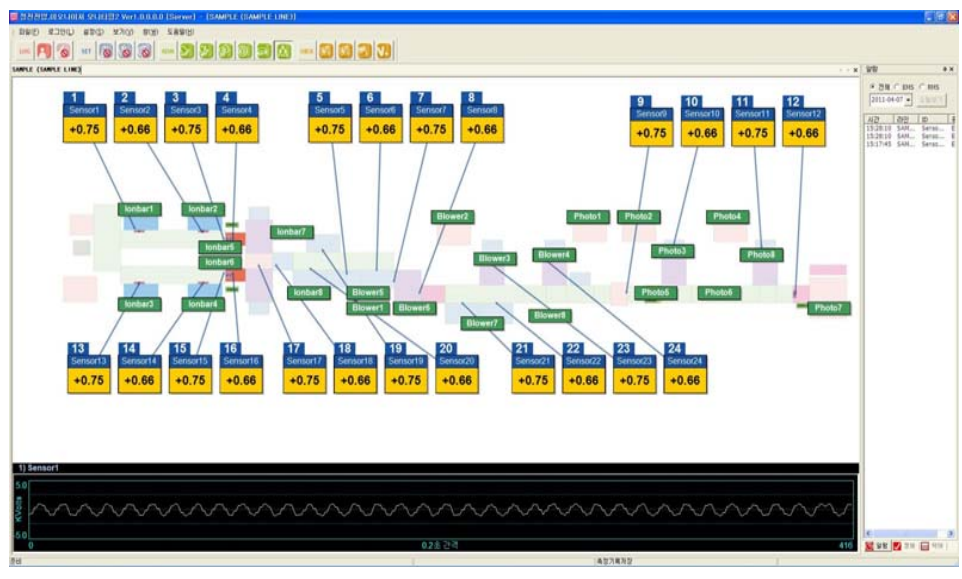

<図8> 全体画面

ライン/号機別に画面を分けて表示します。上から1号機、2号機、3号機の順に配置します。

号機別拡大表示は該当ウィンドウのタイトル部分または画面の空いているところをマウスでダブルクリック したり、ツールバーからのボタン

画面の転換はウィンドウ選択タブから該当ウィンドウを選択してください。 号機別縮小表示は拡大表示と同じく画面の空いているところをダブルクリックしたり、 ツール箱がら拡大鏡模様のボタンを押してください。

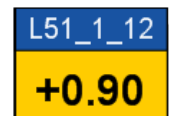

測定値の確認

センサーアイコンからIDと現在の測定値が表示されます。 設定により、背景に薄く6秒程度測定値のグラフを表示します。

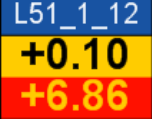

静電気測定値が測定領域を超えると、直近の超過値が点滅しながら、 最下段に表示されます。

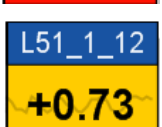

測定値グラフ表示はツールバーの ボタンで表示/非表示可能です。 押した状態はグラフ 表示の状態です。基本は非表示になってります。

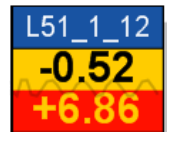

#### 3) アラーム確認

アラームが感知されると該当センサーのアイコンが点滅します。 使用者が確認ボタン を押せば、 点滅が止ります。その後、 アラーム記録ウィンドウに登録されます。 アラーム記録ウィンドウで発生時間の確認ができます。

#### 4) アラーム解除

画面に表れたアラームを確認、措置した後はの アラーム解除ボタン を押し、正常状態に戻します。 アラーム記録ウィンドウにはすべての記録が残りますので、後で確認が可能です。 但し、アラームの確認以降でのみ解除可能です。

#### 5) センサー別 アラーム記録の閲覧

該当センサーのアイコンまたはアラーム記録ウィンドウから該当IDをマウス左側ボタンでダブルクリックする と、当日の異常状態記録の目録とグラフが確認できます。 Sensor Info SAMPLE Sensor1 SENSOR INFO 👗 기본정보 ▲ 상태정보 ▶ 0101CI : Sensor1 ▶ 보정값 : 0.00kV ▶번 호:1번 ▶ +알람값 : 5.00k¥ ▶ 제품명 : SM-10 ▶ -알람값: -5.00kV ▶ 시리얼번호 : unknown ● 검색 성 저장 2011-06-15 🗸 ~ 2011-06-15 🗸 데이터베이스에 저장된 이력을 경색합니다. 김석된 이력에 추가 기입한 내용물 데이터케이스에 저장합니다. 관리자 로그인을 해야 입력이 가능합니다. 피크값 평 🛆 번호 날짜 11/06/15 14:02:37 +5.733 +0. 11/06/15 14:01:11 +6,945 +0, 2 11/06/15 14:00:29 +7.297 +0. 3 11/06/15 13:56:30 +5.873 +0 4 11/06/15 13:56:12 +7.788 +0. 5 6 11/06/15 13:55:04 +7,584 +0, 7 11/06/15 13:54:06 +6,615 +0, 11/06/15 13:49:29 +5.760 +0. 8

<図9> アラーム目録ウィンドウ

① 基本情報:センサーのID、Channel 番号、製品名、Serial Numberなど
 ② 状態情報:補正地及びAlarm値設定状態
 ③ 検索:データベースにセーブされたAlarm履歴を照会
 ④ セーブ:検索履歴に追加記入された内容をデータベースにセーブ

画面の左側上段のスタート日と終了日を選択した後、検索ボタンを押せば、

その間のすべての異常状態記録が確認できます。

#### 6) センサー設置位置の確認

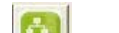

ツールバーからセンサー設置位置確認ボタンを 基本は非表示になっております。センサーアイコン横の番号はライン別センサー設置の順序です。

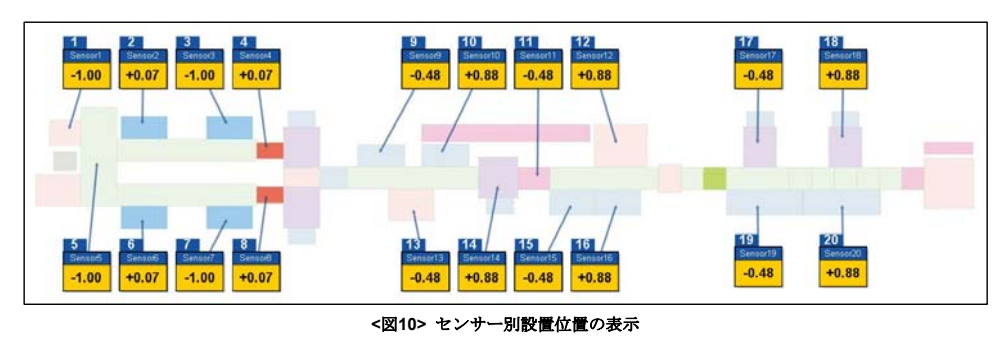

7) コントローラー連結

センサーとコントローラーの連結情報、通信異常などの確認の際は、コントローラー表示を選択してください。 ツールバーからコントローラー表示ボタン 基本は非表示になっております。

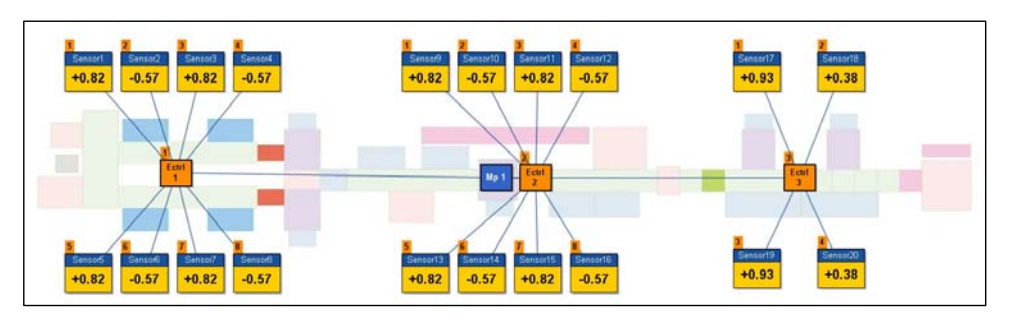

<図11> コントローラー表示

全体、EMS/RMS個別表示を選択することができます。 表示内容を変える場合はボタンを押し、解除してからまた選択してください。 8) リアルタイム測定グラフ表示

該当作業エリアを拡大すると、ウィンドウの下の方で静電圧リアルタイム測定グラフが確認できます。 グラフの左側から現在のセンサーIDが確認できます。マウスの左ボタンでセンサーアイコンを選択すると、 グラフが変わります。

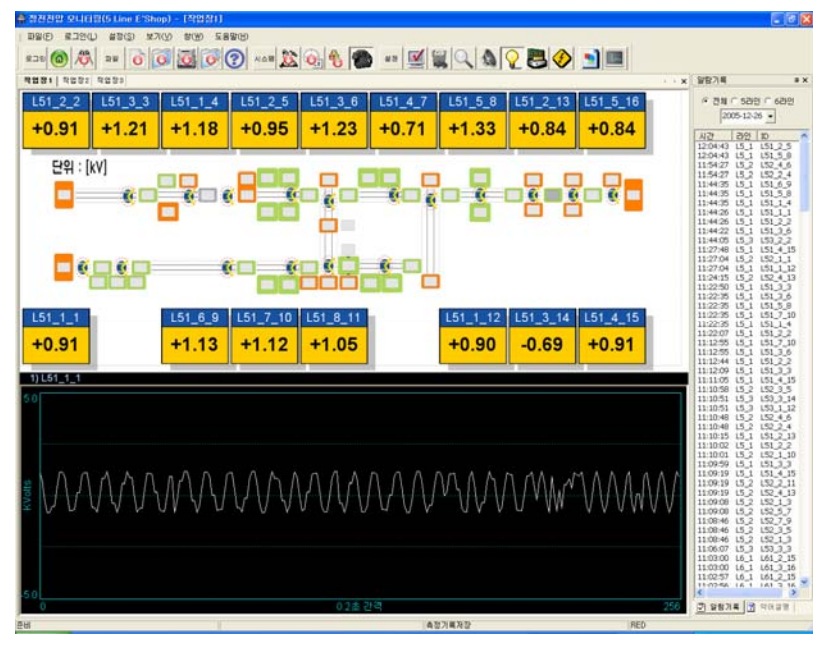

<図12> 拡大画面

#### 9) 略語説明閲覧

| 약해설명 무 🗙        | 両面の七下邸の蚊莪説明タブをクリックオスト 両面に出ている |
|-----------------|-------------------------------|
|                 | 画面の有干技の暗品説例タフをクラフラッコン、画面に由ている |
| ☑ 편집 전장         | 略語についての説明が表示されます。             |
|                 | 内容の編集はシステム設定部分をご参考ください。       |
| 계기에 약대를 설명하는 글을 |                               |
| 쓰면 됩니다.         |                               |
|                 |                               |

#### 10) 測定記録表示

ツール箱から測定記録表示ボタン ビン を押すと、該当センサーのリアルタイム測定記録グラフが表示 されます。ボタンから該当日付、センサーID(最大4個)を選択しグラフ表示ボタンを押せば、リアルタイム 測定記録グラフが確認できます。グラフを拡大、縮小、拡大状態移動が可能であり、グラフは該当エリア の最大、最小値により、自動的に大きさが調整されます。

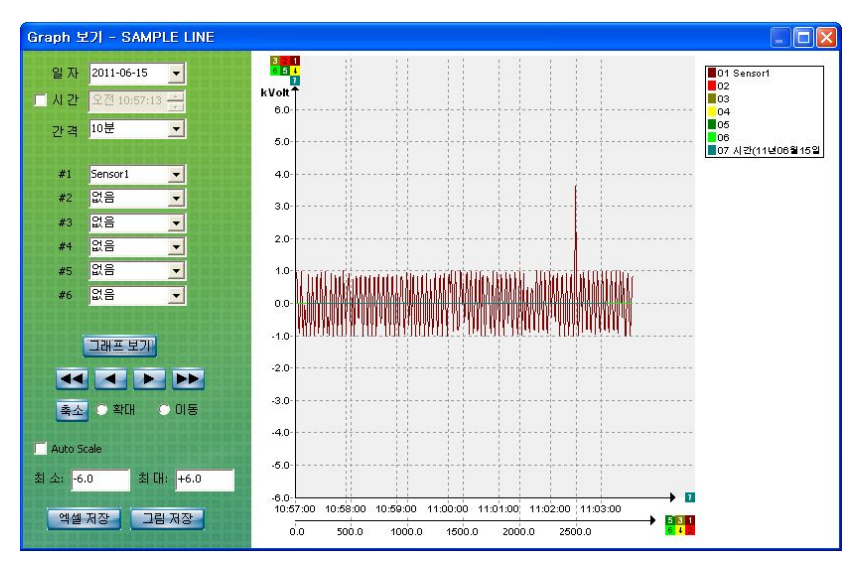

<図13> 測定記録表示ウィンドウ

矢印ボタンは設定時間の間隙(1分~10分)の単位で前後のグラフを転換します。矢印が二つになっているの は一時間単位です。エクセルファイルやJPGファイルの形式でグラフの保存が可能です。

#### 11) ブザーの使用

ツールバーからブザー使用ボタンを押し、ブザー使用/中止を交互に切り替えできます。

基本は中止になっております。

ブザーの音の変更はC:¥EMS¥Alarmp.mp3に他の音源を(ただし、

mp3のみ支援し他の形式のファイルには変更不可能)上書きしてください。

12) システム設定

基本設定機能は誰にでも使用可能ですが、ファイル及びシステム設定に関する機能は管理者ログイン後の み使用可能です。ローグインする前にツールバーは次のように表示されます。

ボタンに ストップの表示

a. 管理者ログイン ツールバーからログイン ボタン ・ ご 部 部 部 ま ち 、 カのウィンドウが表れます。該当の 暗証番号を入力すると、ログイン状態になり、またログインボタンを押すと、ログアウトになります。

| 관리자 로그인      |    |
|--------------|----|
| 비밀번호를 입력하시오. | 확인 |
|              | 취소 |
|              |    |

<図14> 管理者ログイン

#### b. 暗証番号の変更

ツールバーから暗証番変更ボタンを押せば、暗証番変更ウィンドウが表示されます。新しい暗証番号を**2** 回入力し、一致すると変更できます。変更した暗証番号は忘れないようご注意ください。

| 비밀번호 변경 |  |    |  |  |  |  |
|---------|--|----|--|--|--|--|
| 새번호     |  | 확인 |  |  |  |  |
| 확인      |  | 취소 |  |  |  |  |
|         |  |    |  |  |  |  |

#### <図15> 暗証番号の変更

#### c. 記録保存期間

静電圧モニタリングソフトウェアはリアルタイムにすべての測定データと異常発生データを保存しており、 使用者はデータベースからそれを確認できるようになっております。状況によっては、一日のデータの 用量が**1GB**以上になる場合もあります。そのため、使用者が記録保存期間を設定し、

期間が過ぎたデータは自動的に削除されるようになっております。 削除したデータは回復できません。 基本は**10**日に設定しております。ツールバーから記録保存期間ボタンを選択し変更可能です。

| 측정기록파  | 일 관리      |  |
|--------|-----------|--|
| 오늘을 기준 | <u>확인</u> |  |
| 30     | 취소        |  |
| 기록파일들  | 을 삭제합니다.  |  |
|        |           |  |

<図16> 測定記録ファイルの管理

#### 7.5 ファイル設定

場合によってはセンサーとコントローラーの設定を変える必要があります。 センサーのピーク値の変更/削除、コントローラーの追加/削除、センサー追加、 作業場の名前の変更や センサー/コントローラーの画面配置及び設置位置の変更の際など、ファイルの設定が要ります。

ファイル設定の際はまずツールバーから設定変更ボタン を選択してください。 ボタンを押すと、設定変更/設定解除が交互に切り替わり、ライン別/号機別ウィンドウは別設定となります。 たとえば、5ライン1号機ウィンドウから設定変更を指定し、5ライン2号機に転換して設定する場合は、 再度設定変更ボタンを押さなければなりません。

ファイル設定変更の際に安定性を高めるため、該当ライン/号機はセンサーとの通信を中止します。 それ以外のライン/号機はモニタリング状態が維持されます。

ファイル設定変更を選択すると、確認ウィンドウが表示されます。

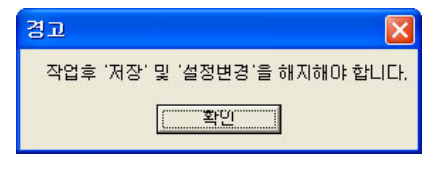

<図17> 設定変更確認

設定変更準備作業でセンサーとの通信を安全に解除する際、該当エリアの状態により、少し時間がかかる 場合があります。暫くお待ちになり、図-18の設定変更確認ウィンドウを確認してから変更作業を行って ください。

※ 作業後、ツールバーから保存ボタンを押さないと、現在設定した内容がプログラムに適用されません。 また、作業後、設定変更ボタンを押し設定解除しないと、モニタリング機能が動作しませんので、 ご注意ください。

7.6 記録ファイルの活用

#### 1) アラーム記録表示

メニュまたはツールバーで全体アラーム記録ボタン ジャクサイト 次のウィンドウが表示されます。

| TD |                   | _         | ~ 2     | 011-03-23  | •             | 6            | C EMS | • RMS  |   |
|----|-------------------|-----------|---------|------------|---------------|--------------|-------|--------|---|
| 1D | Ionbar#1          | LI        |         |            |               | 모든           | 알람    |        |   |
|    |                   |           | Search  | Sa         | ave to Excel  | -            |       |        |   |
|    |                   | -         |         |            |               |              |       |        |   |
| 번호 | 시간                | Line Name | RMSU ID | lonizer ID | lonizer Group | lonizer Addr | 알람    | 원인     | 1 |
| 1  | 11/03/23 18:29:44 | SAMPLE#1  | RMSU#1  | lonbar#1   | Bar           | 1            | 알람    | 상태점검필요 |   |
| 2  | 11/03/23 18:30:11 | SAMPLE#1  | RMSU#1  | lonbar#1   | Bar           | 1            | 정상    | 복귀     |   |
| 3  | 11/03/23 18:33:19 | SAMPLE#1  | RMSU#1  | lonbar#1   | Bar           | 1            | 정지    | 동작정지   |   |
| 4  | 11/03/23 18:33:45 | SAMPLE#1  | RMSU#1  | lonbar#1   | Bar           | 1            | 정상    | 복귀     |   |
|    |                   |           |         |            |               |              |       |        |   |
|    |                   |           |         |            |               |              |       |        |   |

<図18> 全体アラーム表示ウィンドウ

EMSアラームを区別し表示します。表示された内容は修正できません。 IDのみの入力でも検索可能です。正確なデータの確認のためにはIDと作業場名を全部入力してください。 IDのみの入力で検索した後目録から該当ラインナンバーを確認し、作業場名に入力してまた検索する 方法を推奨します。

#### 2) 測定記録の表示

| 주소(D) 🛅 C:₩EMSRMS2₩Rec                                                                                                    | ×                                                                                                    |
|----------------------------------------------------------------------------------------------------|----------------------------------------------------------------------------------------------------|
| 폴더 ×                                                                                                    | 이름 🔺                                                                                                    |
| <ul> <li>▷ 바탕 화면</li> <li>● 나 문서</li> <li>● 나 컴퓨터</li> <li>● 로컬 디스크 (C:)</li> <li>● ○ Documents and Settings</li> <li>● ○ Documents and Settings</li> <li>● ○ DosmRMS2</li> <li>○ Data</li> <li>○ Data</li> <li>○ Data</li> <li>○ Set</li> <li>○ Sound</li> </ul> | SAMPLE1_Sensor1_Sensor2_Sensor3_Sensor4_Sensor5_Sensor6_110325         SAMPLE1_Sensor1_Sensor2_Sensor3_Sensor4_Sensor5_Sensor6_110331         SAMPLE1_Sensor1_Sensor2_Sensor3_Sensor4_Sensor5_Sensor6_110401         SAMPLE1_Sensor1_Sensor2_Sensor3_Sensor4_Sensor5_Sensor6_110402         SAMPLE1_Sensor1_Sensor2_Sensor3_Sensor4_Sensor5_Sensor6_110403         SAMPLE1_Sensor1_Sensor2_Sensor3_Sensor4_Sensor5_Sensor6_110403         SAMPLE1_Sensor1_Sensor2_Sensor3_Sensor4_Sensor5_Sensor6_110404         SAMPLE1_Sensor1_Sensor2_Sensor3_Sensor4_Sensor5_Sensor6_110405         SAMPLE2_Sensor1_Sensor2_Sensor3_Sensor4_Sensor5_Sensor6_110405         SAMPLE2_Sensor1_Sensor2_Sensor3_Sensor4_Sensor5_Sensor6_110325         SAMPLE2_Sensor1_Sensor2_Sensor3_Sensor4_Sensor5_Sensor6_110331         SAMPLE2_Sensor1_Sensor2_Sensor3_Sensor4_Sensor5_Sensor6_110405         SAMPLE2_Sensor1_Sensor2_Sensor3_Sensor4_Sensor5_Sensor6_110401         SAMPLE2_Sensor1_Sensor2_Sensor3_Sensor4_Sensor5_Sensor6_110402         SAMPLE2_Sensor1_Sensor2_Sensor3_Sensor4_Sensor5_Sensor6_110402         SAMPLE2_Sensor1_Sensor2_Sensor3_Sensor4_Sensor5_Sensor6_110403         SAMPLE2_Sensor1_Sensor2_Sensor3_Sensor4_Sensor5_Sensor6_110403         SAMPLE2_Sensor1_Sensor2_Sensor3_Sensor4_Sensor5_Sensor6_110403         SAMPLE2_Sensor1_Sensor2_Sensor3_Sensor4_Sensor5_Sensor6_110404         SAMPLE2_Sensor1_Sensor2_Sensor3_Sensor4_Sensor5_Sensor6_110404 |

すべての測定記録、ピーク発生記録はC:¥EMS¥Recに保存されます。

個別表示ウィンドウから個別条件でエクセルファイルに変換、使用可能です。 加工しない全体記録の確認は、直接フォルダー内のファイルをご確認ください。 ファイル名は次のような規則で付けられます。

測定記録は「作業場名\_センサー1\_センサー2...測定日付.csv"の形式でファイル名が付けられます。 例) ODF1\_Cooler#1\_Cooler#2\_061022.csv ▶ ODF1作業場の2006-10-22記録

ピーク発生記録は 「作業場名\_センサー名\_測定日付.csv 」形式でファイル名が付けられます。 例) ODF1\_Cooler#1\_061022131200.csv" ▶ ODF1作業場のCooler#1 2006-10-22 13:12:00にピーク発生

イオナイザー関連記録はすべてデータベースに入っており、別途使用できません。

#### [注意]

センサーやイオナイザーのID設定の際、ファイル名に使用できない文字 /、¥ などを選択すると、問題が発生します。

8. 仕様

#### 8.1 SM-10

| Category               | Descriptions                                          | Domorko |  |
|------------------------|-------------------------------------------------------|---------|--|
| Model                  | SM-10                                                 | Remarks |  |
| Weight                 | 60g                                                   |         |  |
| Operation Circumstance | 0℃ ~ +50℃(32°F ~ 122°F), 35% ~ 85% RH, Non-Condensing |         |  |
| Dimensions             | See the accompanying drawing paper                    |         |  |
| Warranty               | 1 Year                                                |         |  |

#### 8.2 SM-30

| Category               | Descriptions                                          | Pomorko |  |
|------------------------|-------------------------------------------------------|---------|--|
| Model                  | SM-30                                                 |         |  |
| Weight                 | 150g                                                  |         |  |
| Operation Circumstance | 0℃ ~ +50℃(32°F ~ 122°F), 35% ~ 85% RH, Non-Condensing |         |  |
| Dimensions             | See the accompanying drawing paper                    |         |  |
| Warranty               | 1 Year                                                |         |  |

#### 8.3 EVM-302

| Category    |                           |       | Descriptions                                                                                              |         |
|-------------|---------------------------|-------|----------------------------------------------------------------------------------------------------|---------|
|             | Model                     |       | EVM-302                                                                                                   | Remarks |
|             | Input Po                  | ower  | AC100V~240V, 50/60Hz                                                                                      |         |
|             | Power Consumption         |       | 15W                                                                                                    |         |
|             | Current Consu             |       | 68mA                                                                                                    | AC 220V |
|             | Measuring                 | SM-10 | Precision Mode : 0V ~ ±5.0kV<br>Wide Range Mode : 0V ~ ±40kV                                              |         |
|             | Range                     | SM-30 | Precision Mode : $0V \sim \pm 20.0kV$<br>Wide Range Mode : $0V \sim \pm 60kV$                             |         |
|             | Installation<br>Distance  | SM-10 | Precision Mode : 10~100mm<br>Wide Range Mode : 3~100mm                                                    |         |
| Controller  | for Sensor                | SM-30 | 100~700mm                                                                                                 |         |
|             | Weight                    |       | 2.48kg                                                                                                    |         |
|             | Operation<br>Circumstance |       | $0{\rm \H{C}}\sim+50{\rm \H{C}}(32^\circ{\rm F}{\sim}122^\circ{\rm F}),35\%{\sim}85\%$ RH, Non-Condensing |         |
|             | Output Signal             |       | Alarm Output                                                                                              |         |
|             |                           |       | RS-232/RS-485 Communication(For EVM/EMS)                                                                  |         |
|             | Accuracy                  |       | ±5%(F.S)                                                                                                  |         |
|             | Dimensions                |       | See the accompanying drawing paper                                                                        |         |
|             | Sens                      | or    | 1~2ea                                                                                                    | Option  |
| Accessories | Sensor (                  | Cable | According Sensor's Quantity                                                                               |         |
|             | Warra                     | nty   | 1 Year                                                                                                    |         |

- 48 -

#### 8.4 EVM-308

| Category    |                           |          | Descriptions                                                                    |         |
|-------------|---------------------------|----------|---------------------------------------------------------------------------------|---------|
| Model       |                           |          | EVM-308                                                                         | Remarks |
| P           | Input Power               |          | AC100V~240V, 50/60Hz                                                            |         |
|             | Power Consumption         |          | 40W                                                                             |         |
|             | Current Con               | sumption | 181mA                                                                           | AC 220V |
|             | Measuring                 | SM-10    | Precision Mode : 0V ~ ±5.0kV<br>Wide Range Mode : 0V ~ ±40kV                    |         |
|             | Range                     | SM-30    | Precision Mode : $0V \sim \pm 20.0 kV$<br>Wide Range Mode : $0V \sim \pm 60 kV$ |         |
|             | Installation<br>Distance  | SM-10    | Precision Mode : 10~100mm<br>Wide Range Mode : 3~100mm                          |         |
| Controller  | for Sensor                | SM-30    | 100~700mm                                                                       |         |
|             | Weight                    |          | 5.5kg                                                                           |         |
|             | Operation<br>Circumstance |          | 0°C ~ +50°C(32°F~122°F), 35% ~ 85% RH, Non-Condensing                           |         |
|             | Output Signal             |          | Alarm Output                                                                    |         |
|             |                           |          | RS-232/RS-485 Communication(For EMS)                                            |         |
|             | Accuracy                  |          | ±5%(F.S)                                                                        |         |
|             | Dimensions                |          | See the accompanying drawing paper                                              |         |
|             | Sens                      | or       | 1~8ea                                                                           | Option  |
| Accessories | Sensor (                  | Cable    | According Sensor's Quantity                                                     |         |
|             | Warranty                  |          | 1 Year                                                                          |         |

※ デザイン及び製品仕様は品質向上のため予告なく変更される場合があります。

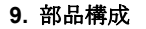

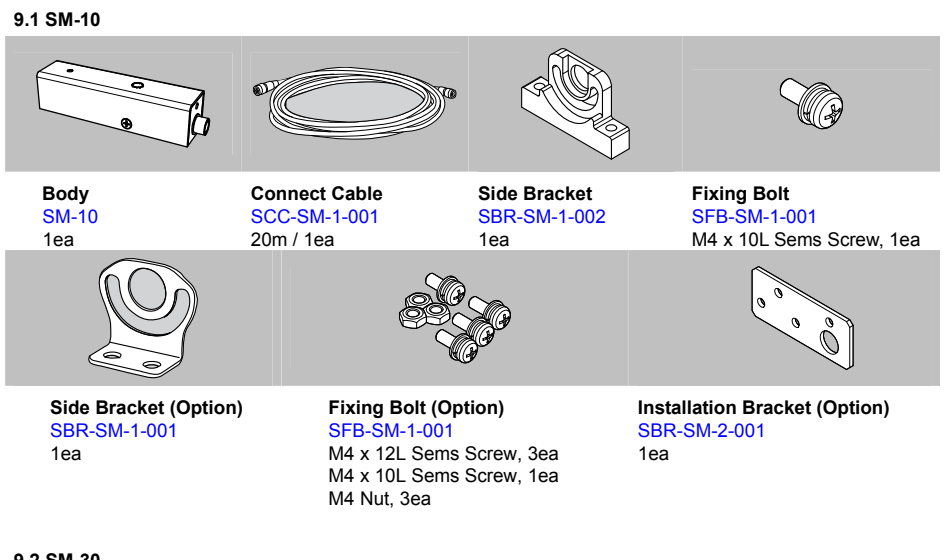

9.2 SM-30

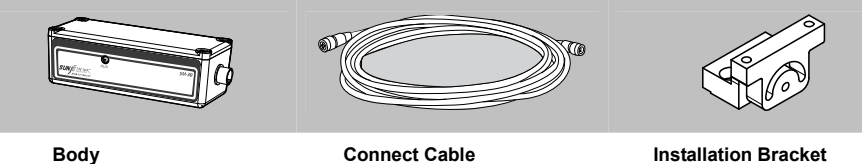

SM-30 1ea

Connect Cable SCC-SM-1-001 20m / 1ea

Installation Bracket SBR-SM-3-002 1ea

#### 9.3 EVM-302

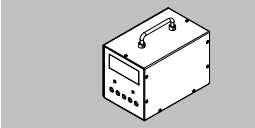

Body EVM-302

1ea

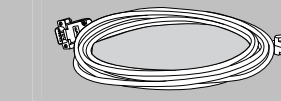

SCC-VM-1-001

**Communication Cable** 

RS-232

5m / 1ea

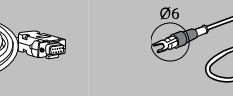

Ground Cable SGC-MT-4-001 1m / Ø6-Ø4[mm] / 1ea

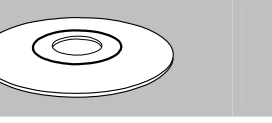

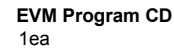

Power Cable SPC-MT-1-001 AC 100V, 50/60Hz, 1.8m, 1ea or SPC-MT-2-001 AC 220V, 50/60Hz, 1.8m, 1ea - 50 -

or

- 49 -

SunJe Hi-Tek Co., Ltd

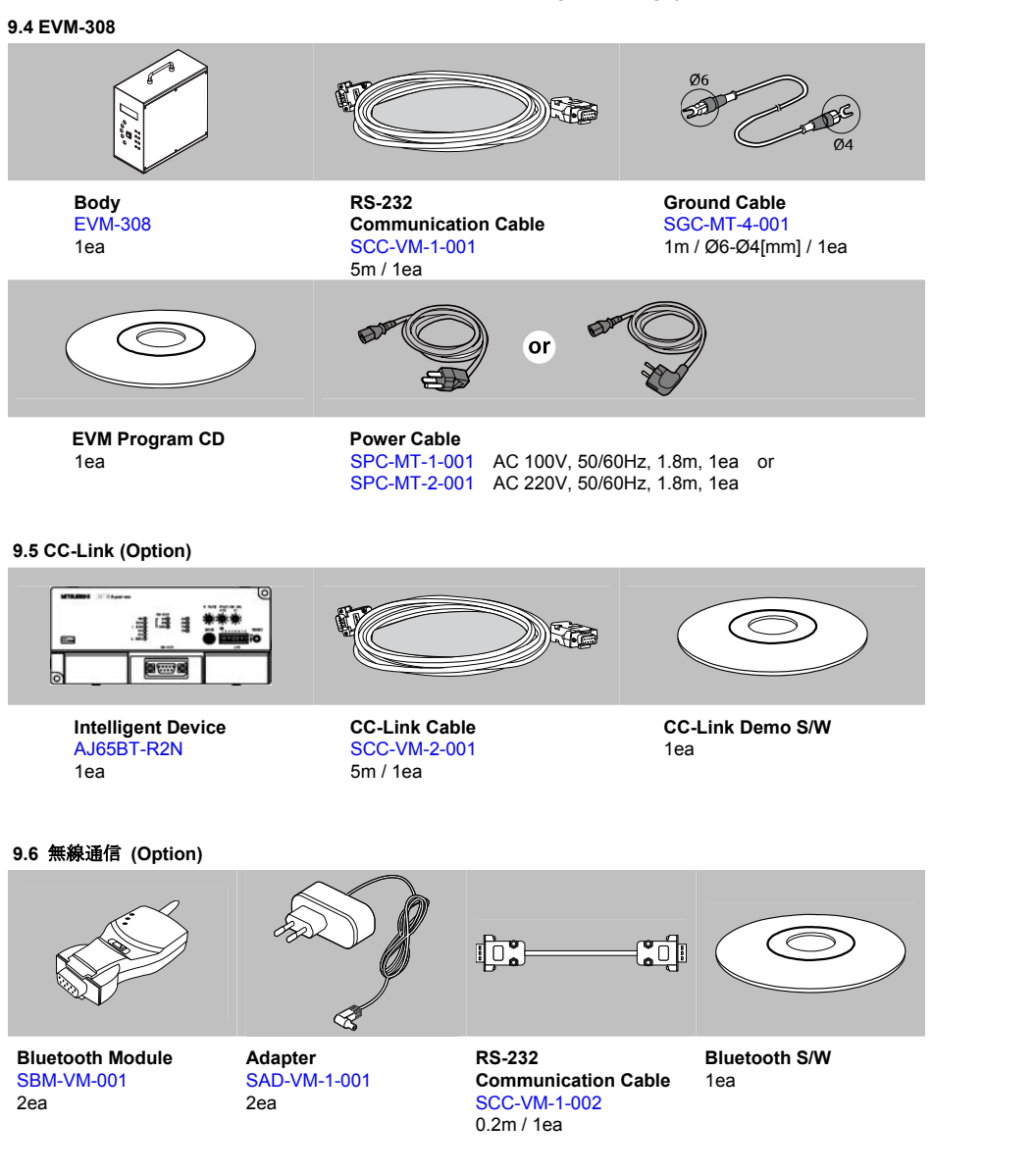

10. 外形図

10.1 SM-10

SM-10

22.0

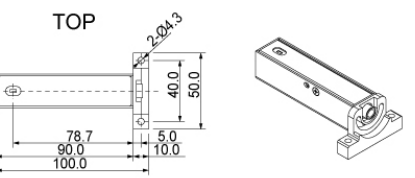

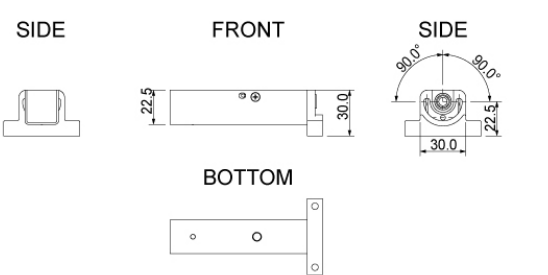

10.2 SM-30

SM-30

SIDE

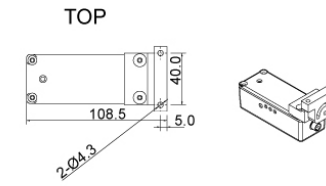

FRONT

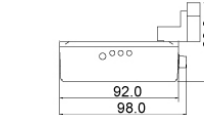

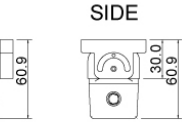

BOTTOM

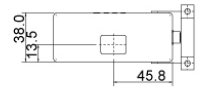

#### 10.3 EVM-302

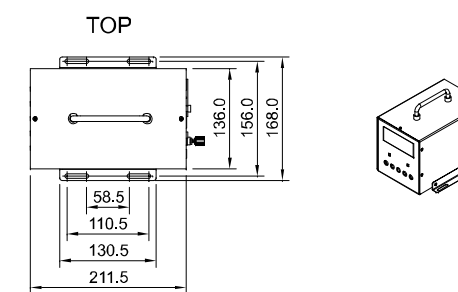

FRONT

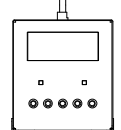

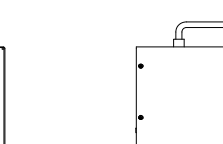

SIDE

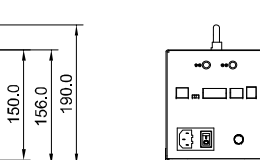

REAR

#### 10.4 EVM-308

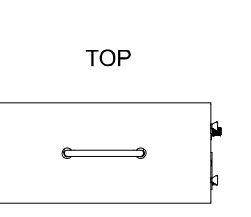

SIDE

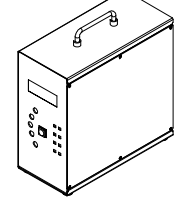

REAR

FRONT

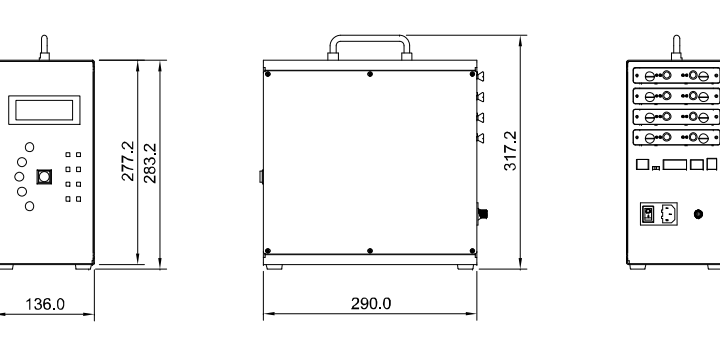

SunJe Hi-Tek Co., Ltd

#### 11. 保証

#### 11.1 保証期間

保証期間は、装置購入日から1年間です。

#### 11.2 保証範囲

保証期間中、製品の問題により故障が発生した場合には、無償で修理を承ります。 但し、下記の事項に当てはまる場合には保証の対象外とします。

- a. 取扱説明書や別途添付する仕様書などに記載されている以外の方法・条件・環境・取扱いに起因する故障
- b. お客様の装備又はソフトウェアの設計内容など、弊社の製品の欠陥でないことに起因する故障
- c. 任意で改造、修理されたことに起因する故障
- d. 取扱説明書に記載されている消耗品などを正しくメンテナンスしていれば、確実に起こらなかったと 考えられる故障
- e. それ以外の火災・地震・水害などの災害及び電圧異常に起因する故障

保証範囲は、保証期間内でのみ有効で、弊社製品の故障により発生したお客様の2次損害 (装備破損、機会損失、収益上の損失等)については一切の責任を負いかねます。

#### 11.3 製品の適用範囲

本装置は、一般工業用製品として設計、製造されました。それにより、原子力発電、航空、鉄道、 医療機器などと一緒に人命や財産に深刻な影響を与えるものと関連した用途では使用できません。

#### 12. 修理及び故障の際の問合せ先

#### KOREA

Head Office & factory 8, Cheonggwang-gil, Ilgwang-Myeon, Gijang-Gun, Busan, Korea T) +82-51-720-7500 F) +82-51-720-7501

**Central Sales Office** 3F, Ilshin B/D, 4, Namnyeoul 2-gil, Hwaseong-si, Gyeonggi-do, Korea T) +82-31-203-9034 F) +82-31-202-9034

#### Southern Sales Office

35-2, Seojungni 3-gil, Seokjeok-eup, Chilgok-gun, Gyeongsangbuk-do, Korea T) +82-54-476-9033 F) +82-54-476-9034

#### TAIWAN

Sunje Technology Co., Ltd 2F, No.6, Lane.102, Sinhe Rd, Sinfong Township, Hsinchu County, Taiwan T) +886-3-568-7891 F) +886-3-568-7950

#### CHINA

Sunje (SHANGHAI) Trading Co.,Ltd Block C, 4F, No.482, Hongxu Road, Minhang District, Shanghai, China T) +86-21-5433-9761 F) +86-21-5433-9762

#### JAPAN

Sunje Japan Co., Ltd Dai 7 Matsuya Bldg 10F 1005 2-23, Honmachibashi, Chuo-ku, Osaka, Japan T) +81-6-6949-5001 F) +81-6-6949-5011

• Global Homepage : www.sunstat.com

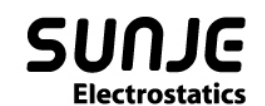

## CONTACT INTORMATION

Head Office & Factory (Busan) 8 ,Cheonggwang-gil, llgwang-Myeon, Gijang-Gun, Busan, Korea T) 051-720-7500 F) 051-720-7501

Central Sales Office (Hwaseong) 3F, Ilshin B/D, 4, Namnyeoul 2-gil, Hwaseong-si, Gyeonggi-do, Korea T) 031-203-9034 F) 031-202-9034

Southern Sales Office (Chilgok) 35-2, Seojungni 3-gil, Seokjeok-eup, Chilgok-gun, Gyeongsangbuk-do, Korea T) 054-476-9033 F) 054-476-9034

Customer Center +82-70-7714-9033 Sales Contact +82-31-203-9034 Sunje Japan Co., Ltd. Dai 7 Matsuya Bldg 10F 1005 2-23, Honmachibashi, Chuo-ku, Osaka, Japan T) +81-6-6949-5001 F) +81-6-6949-5011

Sunje (SHANGHAI) Trading Co.,Ltd. Block C, 4F, No.482, Hongxu Road, Minhang District, Shanghai, China T) +86-21-5433-9761 F) +86-21-5433-9762

Sunje Technology Co., Ltd. 2F, No.6, Lane. 102, Sinhe Rd, Sinfong Township, Hsinchu County, Taiwan T) +886-3-568-7891 F) +886-3-568-7950

SunJe Hi-Tek Co., Ltd

Copyright 2019. SUNJE Hi-Tek Co., Ltd. All Rights Reserved.

www.sunstat.com